# PROGRAMA DE INCLUSÃO DIGITAL 2021 **CEFET-MG**

**DDE** I Diretoria de Desenvolvimento Estudantil **CEFET-MG CENTRO FEDERAL DE** EDUCAÇÃO TECNOLÓGICA DE MINAS GERAIS

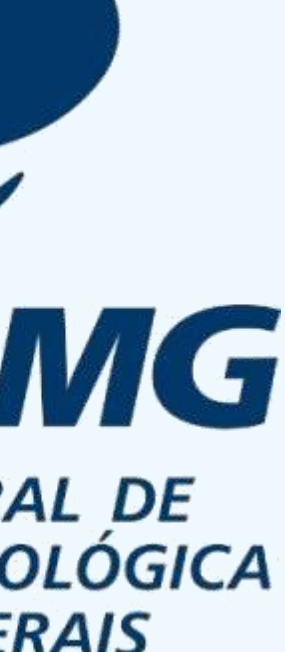

## **PRINCIPAIS OBJETIVOS**

600

#### 1. Modalidades de Bolsas

Apresentaremos as modalidades de bolsas existentes no PID e quais delas têm a Prestação de Contas como etapa obrigatória.

#### 2. Passo a passo da Prestação de Contas

Mostraremos como fazer a prestação de contas (e alguns cuidados necessários para a aquisição do produto).

### 4. Dúvidas

Esclareceremos as principais dúvidas apresentadas previamente e também no chat deste encontro.

#### 3. Nota Fiscal x Outros documentos

Daremos exemplos do que são as Notas Fiscais, único documento aceito na prestação de contas, e as diferenciaremos de outros tipos de documentos.

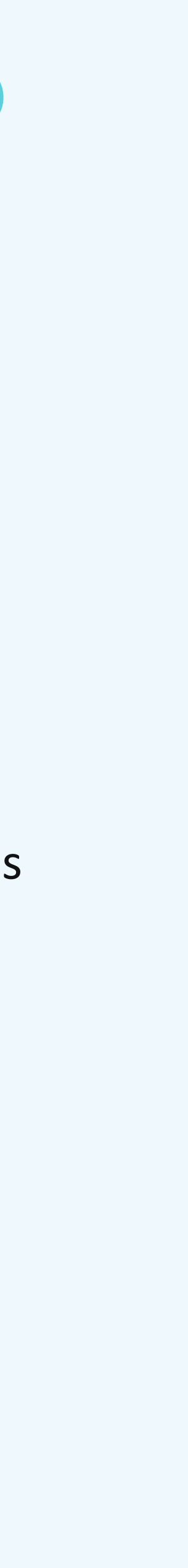

# **1. MODALIDADES DE BOLSAS**

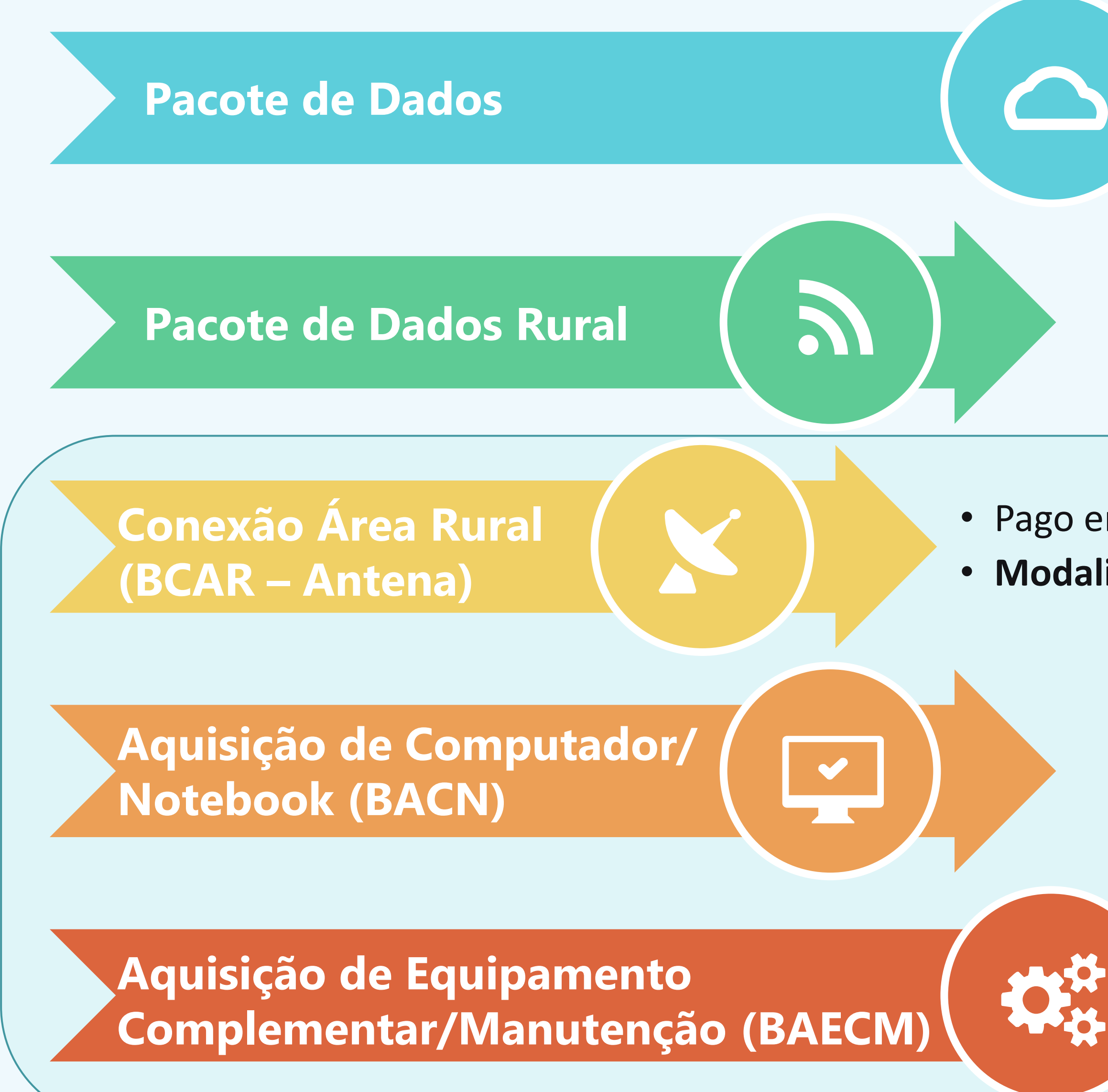

• Pagamento mensal no valor de R\$ 80,00.

• Pagamento mensal no valor de R\$ 200,00.

# Pago em parcela única de R\$ 800,00 Modalidade que EXIGE prestação de contas

- Pago em parcela única de R\$ 2.000,00
- Modalidade que EXIGE prestação de contas
  - Pago em parcela única de R\$ 300,00
  - Modalidade que EXIGE prestação de contas

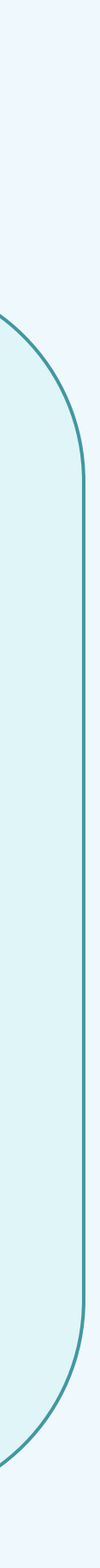

## 2. PASSO A PASSO DA PRESTAÇÃO DE CONTAS Tome nota para não ter erro!

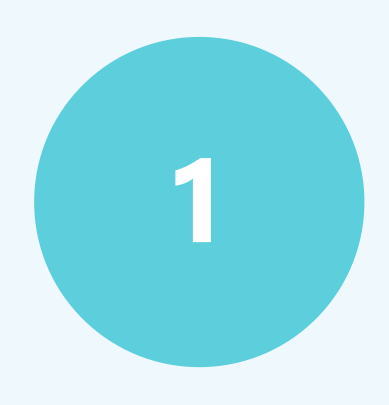

### **TERMO DE COMPROMISSO**

- O Termo de Compromisso estabelece critérios importantes, entre eles, a DATA a partir da qual a compra do produto poderá ser realizada.
- Verifique ANTES de comprar!

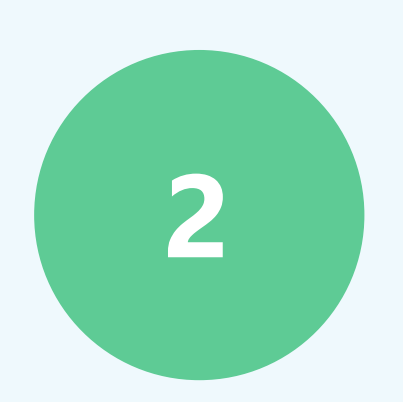

### **AQUISIÇÃO DO PRODUTO**

- Atenção às especificações técnicas mínimas previstas no Termo de Compromisso.
- É necessária a emissão de Nota Fiscal no ato da compra.

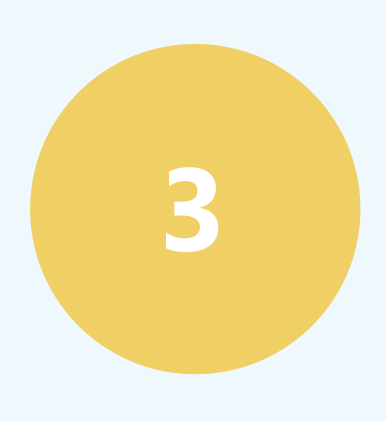

### **NOTA FISCAL x DANFE**

- Verificar qual foi o documento emitido pelo vendedor: Nota Fiscal ou DANFE (Documento Auxiliar de Nota Fiscal Eletrônica).
- Iremos mostrar como diferenciar esses documentos ainda nesse encontro.

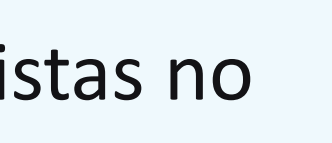

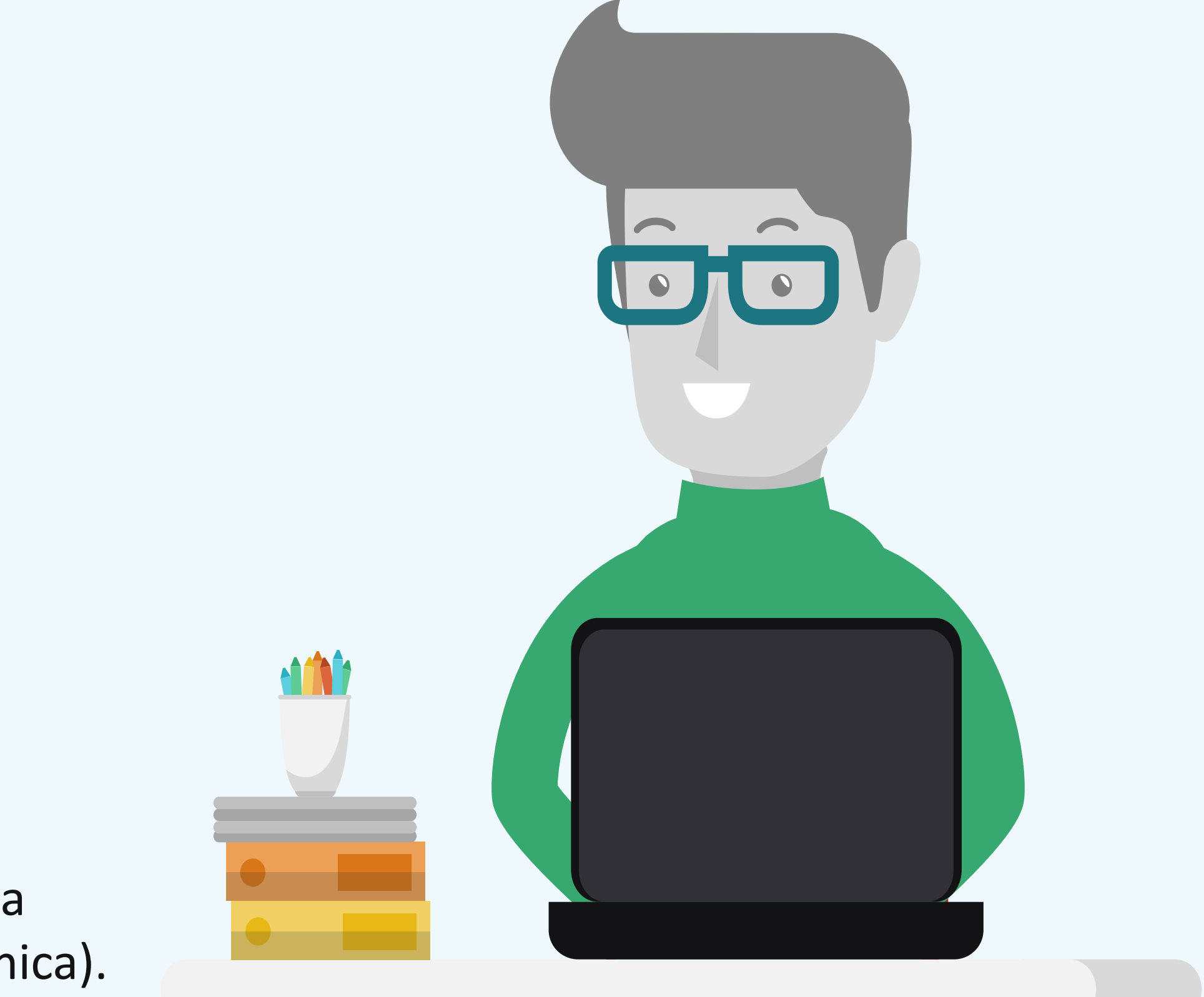

## 2. PASSO A PASSO DA PRESTAÇÃO DE CONTAS Tome nota para não ter erro!

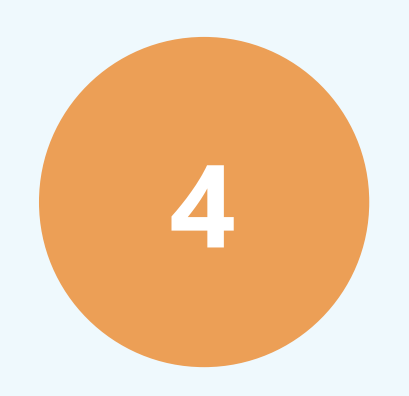

### EM CASO DE DANFE

• Você deverá entrar no site da Receita Federal (ou no site indicado no documento) e fazer a conversão do documento para Nota Fiscal.

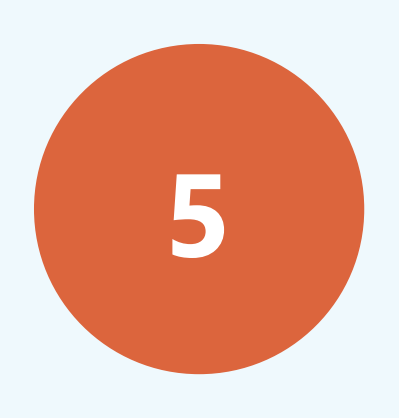

### **PREENCHA O FORMULÁRIO**

- Nota Fiscal em mãos, você deverá preencher os dados solicitados em um formulário, enviado por e-mail (de deferimento da bolsa), que deverá ser acessado por um link.
- Iremos mostrar mais detalhes do formulário logo mais.

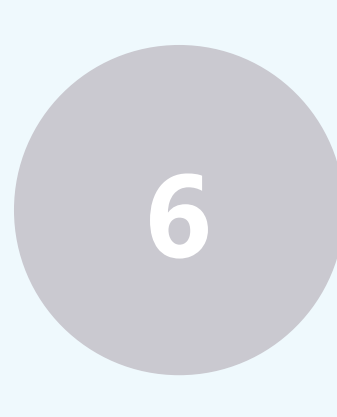

### **UPLOAD DA NOTA FISCAL**

- Nesse mesmo link do formulário, você deverá inserir sua Nota Fiscal em formato PDF.
- Prontinho! Esses são os principais passos para uma prestação de contas realizada com sucesso!

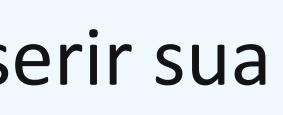

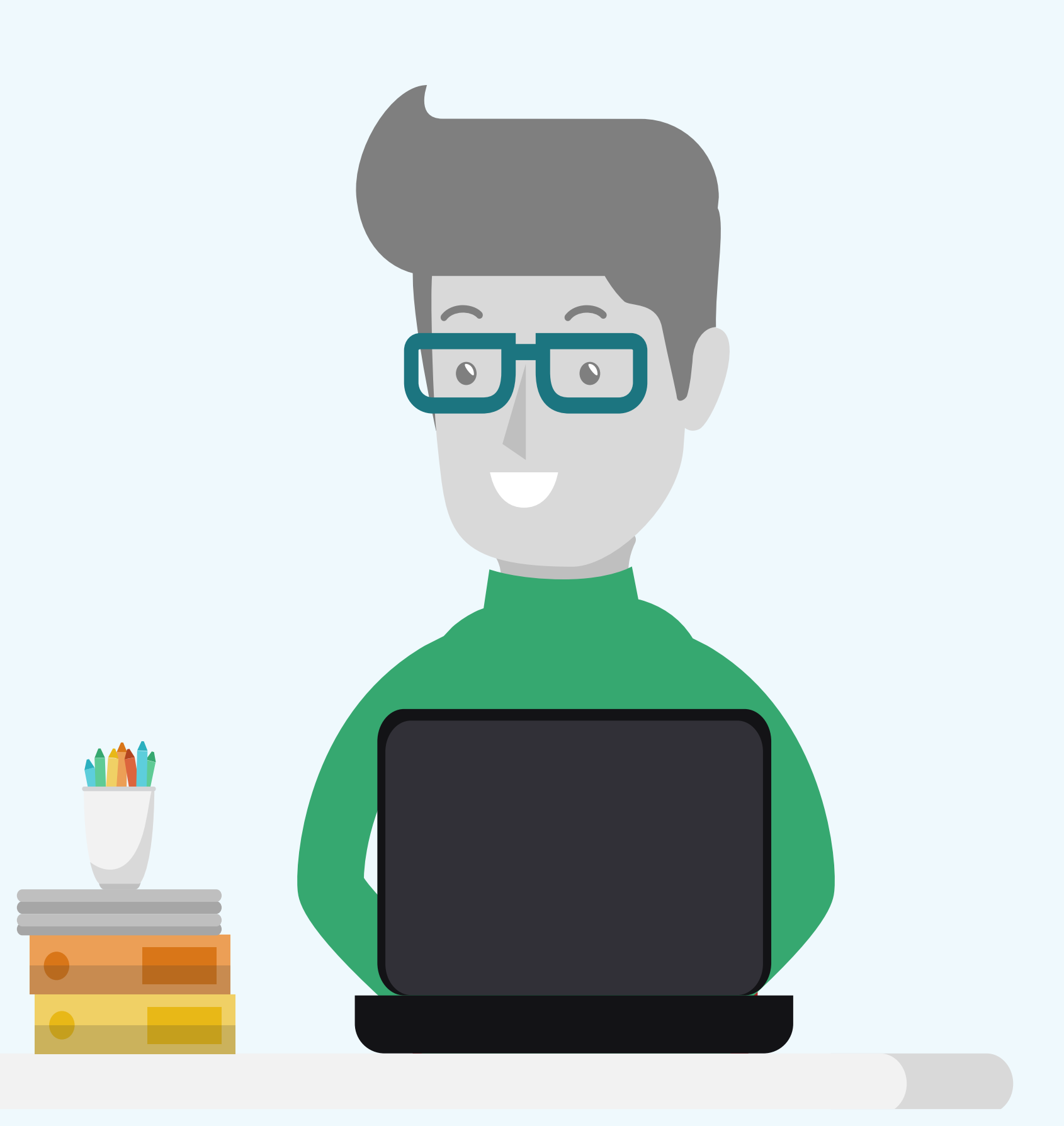

# 2. PASSO A PASSO DA PRESTAÇÃO DE CONTAS

- O Termo de Compromisso prevê vários critérios importantes a serem seguidos.
- Se você ainda não leu atentamente esse termo, faça essa leitura ANTES de efetuar com a compra e/ou contratar o serviço!
- A seguir, pontuaremos alguns critérios relevantes:

### **Responsabilidades do estudante bolsista:**

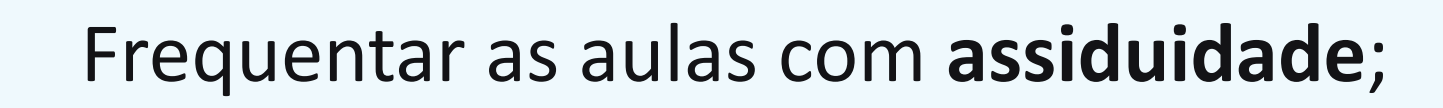

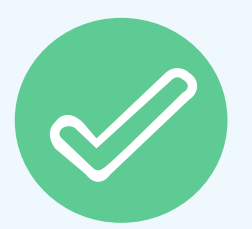

Empenhar-se para obter desempenho escolar igual ou superior a 60% nas disciplinas ofertadas pelo CEFET-MG;

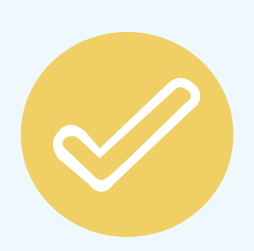

Comunicar à Coordenação de Desenvolvimento Estudantil (CDE) do seu campus quando estiver em situação de dificuldade que comprometa a participação nas aulas e atividades do Ensino Remoto Emergencial e/ou questões que comprometam sua aprendizagem;

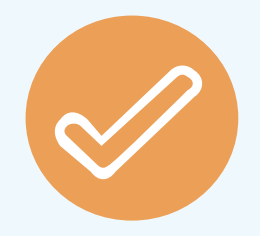

Utilizar a bolsa em até 30 dias após receber o pagamento, nas modalidades de bolsa III, IV e V, descritas na cláusula Quarta do Termo de Compromisso.

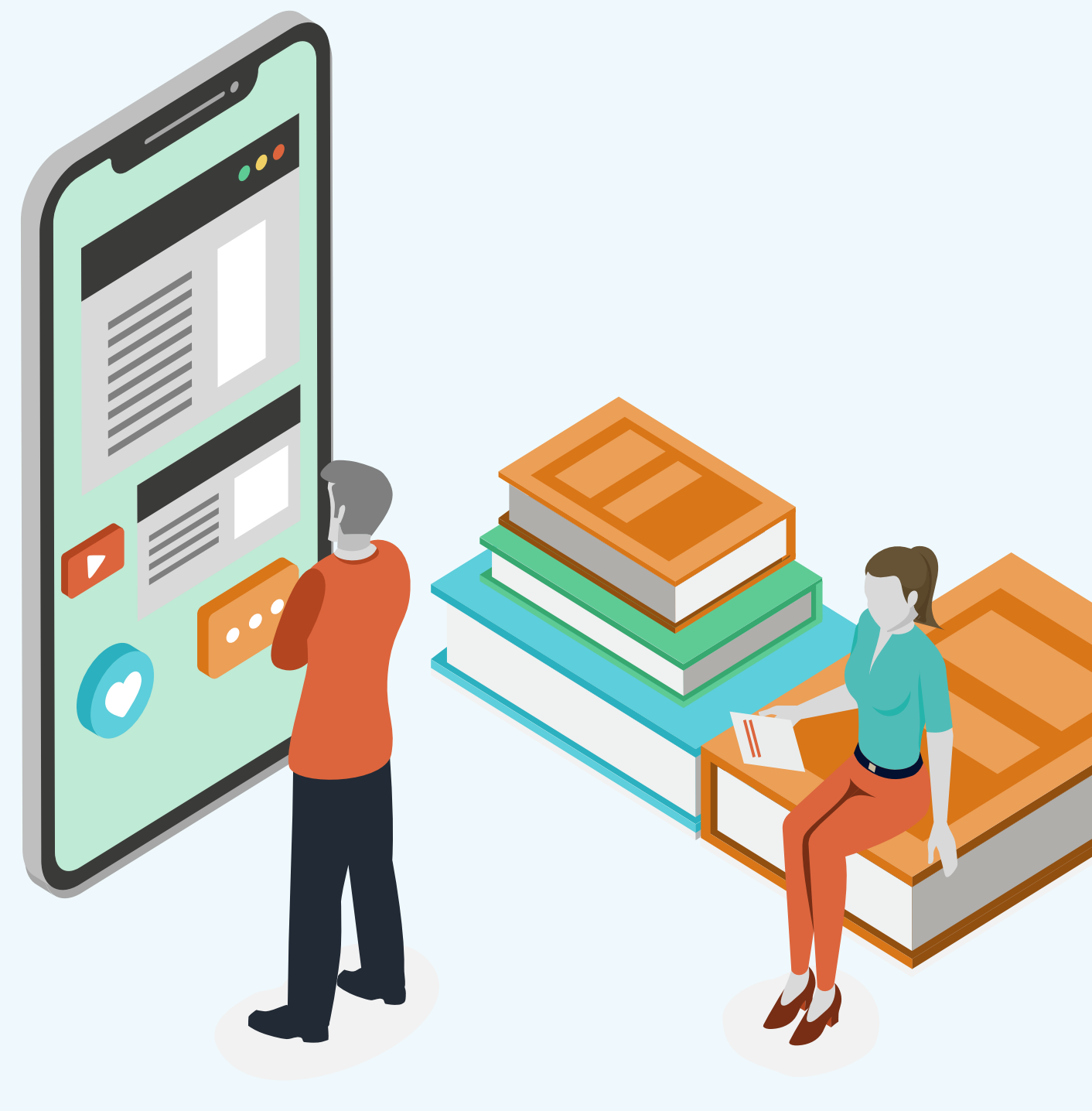

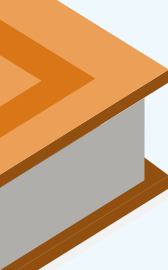

# 2. PASSO A PASSO DA PRESTAÇÃO DE CONTAS

**Bolsa: Aquisição de computador/notebook - Configurações mínimas do produto:** 

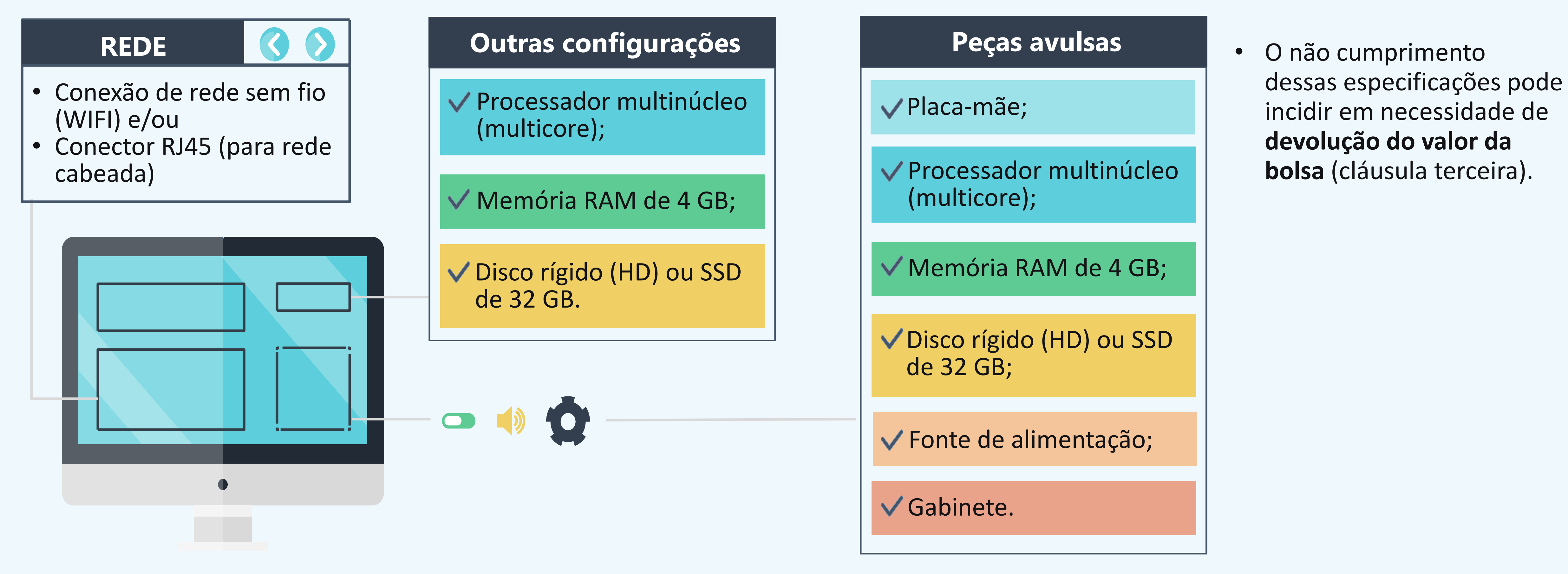

**V** Grupo de Whatsapp para suporte e esclarecimento de dúvidas <u>sobre as configurações</u> técnicas do produto (link disponível no site da DDE: www.dde.cefetmg.br)

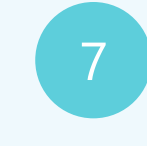

### **Notas Fiscais**

#### Tipos mais comuns:

| .020                                                                |                                                       |                           |                      |                                                                                                    | Portal da Nota Fiscal Eleti | rônica                                                                  |                                                            |                |
|---------------------------------------------------------------------|-------------------------------------------------------|---------------------------|----------------------|----------------------------------------------------------------------------------------------------|-----------------------------|-------------------------------------------------------------------------|------------------------------------------------------------|----------------|
| Chave of XXXX                                                       | le Acess                                              | 0<br>XXXXXX               | <br>                 | (X                                                                                                 | Número NF-e                 |                                                                         | Versão                                                     |                |
|                                                                     |                                                       |                           |                      | Da                                                                                                 | dos da NF-e                 |                                                                         |                                                            |                |
| Modelo Série Número Data de                                         |                                                       | Data de Em                | nissão               | Data/Hora de Saída ou o                                                                            | da Entrada                  | Valor Total da Nota                                                     | Fiscal                                                     |                |
| modeto                                                              |                                                       |                           | XXX XXX XX 10/07/202 |                                                                                                    |                             |                                                                         |                                                            |                |
| XXX                                                                 | XXX                                                   | XX                        | 10/07/202            | 0                                                                                                  | 10/07/2020                  |                                                                         | XXXXXXXX                                                   |                |
| XXX                                                                 | XXX                                                   | XX                        | 10/07/202            | 0                                                                                                  | 10/07/2020                  |                                                                         | XXXXXXXX                                                   |                |
| XXX<br>Emiter                                                       | XXX                                                   | XX                        | 10/07/202            | 0<br>Nome / Razão Socia                                                                            | 10/07/2020<br>al            | Inscrição Esta                                                          | XXXXXXXX                                                   | UF             |
| XXX<br>Emiter<br>CNPJ<br>47.960                                     | XXX<br>nte<br>.950/026                                | <b>XX</b><br>5-11         | 10/07/202            | 0<br>Nome / Razão Socia<br>MAGAZINE LUIZA                                                          | 10/07/2020<br>al<br>A S/A   | Inscrição Esta<br>0402992106                                            | XXXXXXXX<br>adual<br>197                                   | UF<br>MG       |
| XXX<br>Emiter<br>CNPJ<br>47.960<br>Destin                           | xxx<br>nte<br>.950/026                                | XX<br>5-11                | 10/07/202            | 0<br>Nome / Razão Socia<br>MAGAZINE LUIZA<br>Nome / Razão Socia                                    | 10/07/2020<br>al<br>S/A     | Inscrição Esta<br>0402992106<br>Inscrição Est                           | XXXXXXXX<br>adual<br>adual                                 | UF<br>MG<br>UF |
| XXX<br>Emiter<br>CNPJ<br>47.960<br>Destin<br>CPF<br>XXXX            | XXX<br>nte<br>.950/026<br>atário                      | XX<br>5-11                | 10/07/202            | Nome / Razão Socia<br>MAGAZINE LUIZA<br>Nome / Razão Socia                                         | 10/07/2020<br>al<br>S/A     | Inscrição Esta<br>0402992106<br>Inscrição Est                           | XXXXXXXX<br>adual<br>3197<br>adual<br>XXXXX                | UF<br>MG<br>UF |
| XXX<br>Emiter<br>CNPJ<br>47.960<br>Destin<br>CPF<br>XXXX<br>Destino | XXX<br>nte<br>.950/026<br>atário<br>XXXXX<br>da opera | XX<br>5-11<br>XXX<br>ação | 10/07/2020           | Nome / Razão Socia<br>MAGAZINE LUIZA<br>Nome / Razão Socia<br>XXXXXXXXXXXXXXXXXXXXXXXXXXXXXXXXXXXX | 10/07/2020<br>al<br>S/A     | Inscrição Esta<br>0402992106<br>Inscrição Est<br>XXXXXXX<br>Presença do | XXXXXXXX<br>adual<br>adual<br>adual<br>XXXXXX<br>Comprador | UF<br>MG<br>UF |

Tipo 1 – Nota Fiscal emitida no site da Receita Federal

\* Os nomes dos comércios foram mantidos nas notas apenas para fins ilustrativos.

| No                                                                 | ova consulta <b>(</b> | λ                                     | Co             | nsulta Detalhada 🗎 |          |
|--------------------------------------------------------------------|-----------------------|---------------------------------------|----------------|--------------------|----------|
|                                                                    |                       | ·                                     | L              |                    |          |
| onsulta Resumida - /                                               | Ambiente d            | le Produção                           |                |                    |          |
| Chave de acesso                                                    |                       |                                       |                |                    |          |
| ****                                                               | ×XXXXXXXX             | <                                     |                |                    |          |
|                                                                    |                       |                                       |                |                    |          |
| NFC-e                                                              |                       |                                       |                |                    |          |
| NFC-e                                                              |                       |                                       |                |                    |          |
| Modelo                                                             | Série                 | Número                                | Data Emissã    | 0                  |          |
| XXXXXXXX                                                           | XXXX                  | XXXX                                  | 30/11/2020 2   | 0:03:08            |          |
| Valores                                                            |                       |                                       |                |                    |          |
| Valor total do servi                                               | co                    | Base d                                | e Cálculo ICMS | Va                 | lor ICMS |
| R\$ XXXX                                                           | -                     | R\$ XXX                               | xx             | R\$                | XXXX     |
| Emitente                                                           |                       |                                       |                |                    |          |
|                                                                    |                       | Nome / Razão S                        | ocial          | Inscrição Estadual |          |
| CNP1                                                               |                       |                                       |                |                    |          |
| CNPJ<br>33.041.260/0172-10                                         |                       | VIA VAREJO S/A                        |                | 062337676.23-83    |          |
| CNPJ<br>33.041.260/0172-10                                         |                       | VIA VAREJO S/A                        |                | 062337676.23-83    |          |
| CNPJ<br>33.041.260/0172-10<br>Destinatário                         |                       | VIA VAREJO S/A                        |                | 062337676.23-83    |          |
| CNPJ<br>33.041.260/0172-10<br>Destinatário<br>CPF                  | 1                     | VIA VAREJO S/A<br>Nome / Razão Social |                | 062337676.23-83    |          |
| CNPJ<br>33.041.260/0172-10<br>Destinatário<br>CPF<br>XXXXXXXXXXXXX | [<br>)                | VIA VAREJO S/A<br>Nome / Razão Social |                | 062337676.23-83    |          |

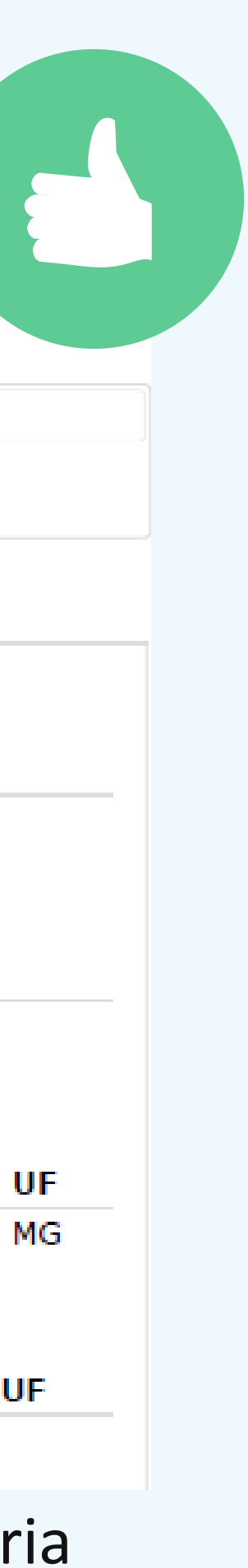

## **DANFE – Documento Auxiliar de Nota Fiscal Eletrônica**

A maioria das aquisições vêm acompanhada do DANFE. Tipos mais comuns:

| DATA DE RECEBIMENTO            | D IDENTIFICAÇÃO E ASSINATURA DO P      | RECEBEDOR                                        |                                                                                    |         |                         |                                   | N⁰<br>SÉ                             |  |  |
|--------------------------------|----------------------------------------|--------------------------------------------------|------------------------------------------------------------------------------------|---------|-------------------------|-----------------------------------|--------------------------------------|--|--|
| Techwheel<br>Gaming components | TECHWHEEL<br>COMERCIO,<br>FABRICACAO E | Docume<br>Nota Fi<br>0: Entrad<br>1: Saída<br>Nº | DANFE<br>Documento Auxiliar da<br>Nota Fiscal Eletrônica<br>0: Entrada<br>1: Saída |         |                         |                                   |                                      |  |  |
|                                |                                        | SERIE:<br>Folha                                  | de                                                                                 | Ĩ       | Consult<br>www.nfe.faze | a de autenticid<br>enda.gov.br/po | ade no portal r<br>rtal ou no site ( |  |  |
| NATUREZA DA OPERACÃ            | 0                                      |                                                  |                                                                                    | 2.0     | PROTOCOLO DE AU         | TORIZAÇÃO DE USO                  |                                      |  |  |
| INSCRIÇÃO ESTADUAL             |                                        | INSC. ESTADUAL                                   | DO SUBST. TRIBU                                                                    | TÁRIO   |                         | CNPJ                              |                                      |  |  |
| DESTINATÁRIO / R               | EMETENTE                               |                                                  |                                                                                    |         |                         |                                   |                                      |  |  |
| NOME/RAZÃO SOCIAL              |                                        |                                                  |                                                                                    |         |                         | CNPJ/CPF.                         |                                      |  |  |
| ENDEREÇO                       |                                        |                                                  | BAIR                                                                               | ROIDIST | TRITO                   | CEP                               |                                      |  |  |
| MUNICIPIO                      |                                        | FONE/FAX                                         | UF                                                                                 |         | INSCRIÇÃO ESTADUAL      |                                   |                                      |  |  |

Tipo 1

### **Atenção! DANFE não é Nota Fiscal!** DANFE não será aceito na prestação de contas!

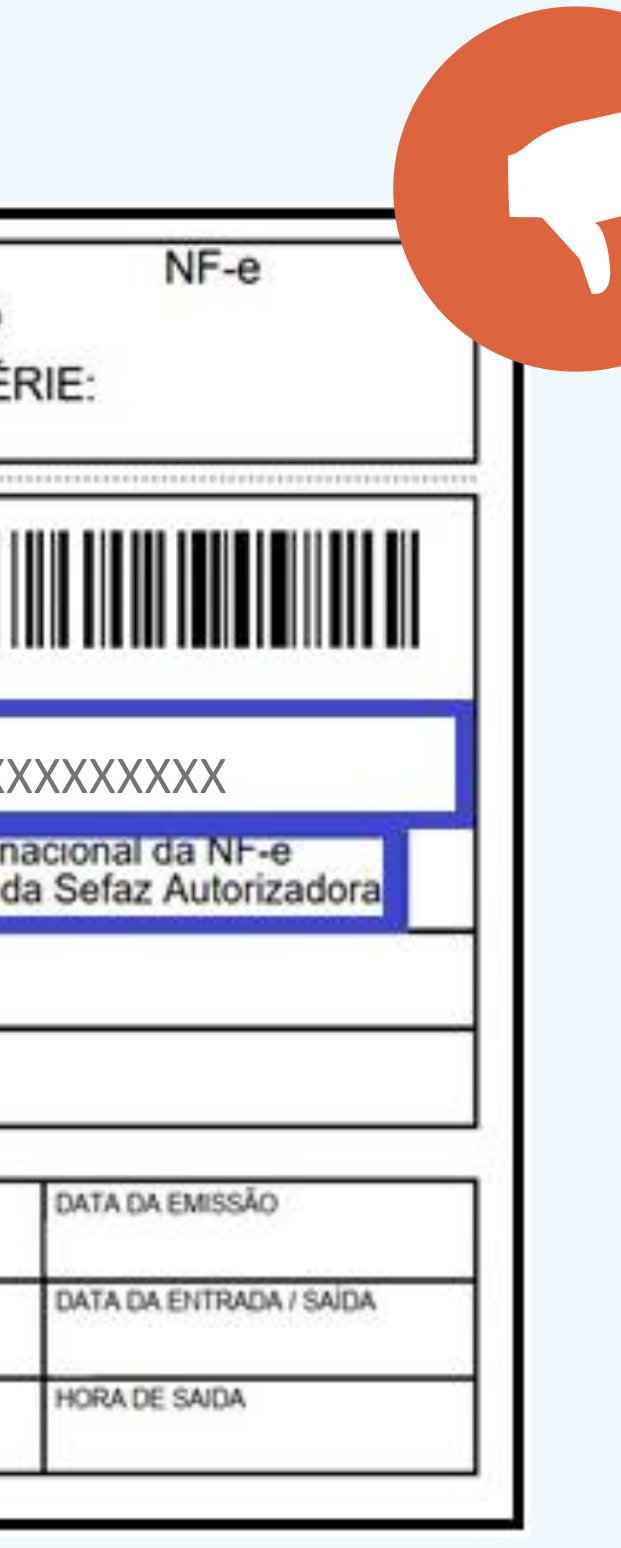

| Documento                                       | Auxiliar da<br>El                           | Nota Fiscal de Consumidor<br>etronica                                                                       |
|-------------------------------------------------|---------------------------------------------|----------------------------------------------------------------------------------------------------|
| COD160<br>50101000653                           | DESCRICAD                                   | QTDE. UN. VL.UNIT. VL.TOTAL<br>1,00 UN                                                                      |
| Qtde. Tot<br>Valor Tot<br>Desconto<br>Valor a P | ais Itens:<br>al R\$<br>R\$<br>Pagar R\$    |                                                                                                    |
| FORMA DE<br>Dinheiro                            | PAGAMENTO                                   | VALOR PAGO                                                                                                  |
| Тгосо                                           |                                             | 0,00                                                                                                    |
|                                                 | Consulte pela (<br>http://nfce.faze<br>CHAV | Chave de Acesso no Site:<br>enda.mg.gov.br/portalnfce<br>E DE ACESSU<br>XXXXXXXXXXXXXXXXXXXXXXXXXXXXXXXXXXX |

Tipo 2

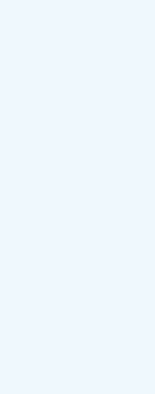

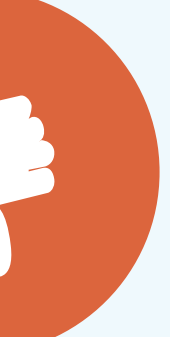

## **DANFE – Documento Auxiliar de Nota Fiscal Eletrônica**

A maioria das aquisições vêm acompanhada do DANFE. Tipos mais comuns:

|                                                                                                    | RECEBEMOS DE TECHNH            | EEL COMERCIO, FABRICACAO E REPARACA    | O DE EQUIPAMENTOS D OS PROD                                       | UTOS CONS                  | FANTES DA NOTA FISCAL                                              | INDICADA AO LADO                       | NF-e                                                                      |
|----------------------------------------------------------------------------------------------------|--------------------------------|----------------------------------------|-------------------------------------------------------------------|----------------------------|--------------------------------------------------------------------|----------------------------------------|---------------------------------------------------------------------------|
|                                                                                                    | DATA DE RECEBIMENTO            | IDENTIFICAÇÃO E ASSINATURA DO RECE     | BEDOK                                                             |                            |                                                                    |                                        | SÉRIE:                                                                    |
|                                                                                                    | Techwheel<br>Gaming components | TECHWHEEL<br>COMERCIO,<br>FABRICACAO E | DANF<br>Documento Au<br>Nota Fiscal Ele<br>0: Entrada<br>1: Saída | E<br>xiliar da<br>etrônica |                                                                    |                                        |                                                                           |
| Image: State Action of Control of Control of C | NATUREZA DA OPERAÇÃO           |                                        | Nº<br>SÉRIE:<br>Folha d                                           | de                         | CHAVE DE ACESSO<br>XXXXX<br>Consu<br>www.nfe.faz<br>PROTOCOLO DE A | XXXXXXXXXXXXXXXXXXXXXXXXXXXXXXXXXXXXXX | XXXXXXXXXXXXX<br>portal nacional da NF-e<br>lo site da Sefaz Autorizadora |
| Improvide set nonal     Improvide set nonal       2005407035     Improvide set nonal       DESEMINATARDO FEMENTENTE     Improvide set nonal       AMERICA REVERSION     Convert       AMERICA REVERSION     Convert </th <th>INSCRIÇÃO ESTADUAL</th> <th></th> <th>INSC. ESTADUAL DO SUBST.</th> <th>TRIBUTÁRIO</th> <th></th> <th>CNPJ</th> <th></th>                                                                                                    | INSCRIÇÃO ESTADUAL             |                                        | INSC. ESTADUAL DO SUBST.                                          | TRIBUTÁRIO                 |                                                                    | CNPJ                                   |                                                                           |
| CALENDA JOVINO AUGUSTO DA SELVA A 23 - DAG Artericanse Explores Time         BROMELIAS         30180-014           Tamoreco         Interior Notation         Interior Notation         30180-014           TAMOTEO         Interior Notation         Interior Notation         Notation           PATURA         Interior Notation         Interior Notation         Notation           PATURA         Interior Notation         Interior Notation         Notation           PATURA         Notation Notation         Notation Notation         Notation Notation           Notation         Notation         Notation Notation         Notation Notation           Notation         Notation         Notation         Notation                                                                                                    | NOME/RAZÃO SOCIAL              | METENTE                                |                                                                   |                            |                                                                    | CNPJ/CPF.                              | DATA DA EMISSÃO                                                           |
| C4L_CULD DD IMPOSTO           Stell RE CALCULD DD IMPOSTO           Stell RE CALCULD DD IMPOSTO                                                                                                    | ENDEREÇO                       | 0.                                     |                                                                   | BAIRROID                   | STRITO                                                             | CEP                                    | DATA DA ENTRADA / SAJDA                                                   |
| Testing     Description       Instrume     Operating       Instrume     Operating       Instrume     Operating       Instrume     Operating       Instrume     Operating       Instrume     Operating       Instrume     Operating       Instrume     Operating       Instrume     Operating       Instrume     Instrume       Instrume     Instrume       Instrume     Instrume       Instrume     Instrume       Instrume     Instrume                                                                                                    | MUNICIPIO                      | FO                                     | NE/FAX                                                            | UF                         | INSCRIÇÃO ESTADUA                                                  |                                        | HORA DE SAIDA                                                             |
| ADTESOCOLIFETT VAL Appendic ROTTE DELIFICATIVE Renige<br>VALOBATION CONTRACT VALOBATION RENIGE ROTTE DELIFICATIVE RENIGE BATTODIC ADD EXTRE UNIT 1 (245,000 0.000 1.000,000,000,000,000,000,000,000,000,00                                                                                                    | Tipo 1                         |                                        |                                                                   |                            |                                                                    |                                        |                                                                           |
| Atenção                                                                                                    | o! DANF                        | E não é No                             | ota Fisca                                                         | !!                         |                                                                    |                                        |                                                                           |
| DADOS ADICIDANAS                                                                                                    | erá aceito                     | o na presta                            | ção de o                                                          | con                        | tas!                                                               |                                        |                                                                           |

| DADOS ADICIDIRAIS                                                                                                    | ARREST AND ADDRESS |
|----------------------------------------------------------------------------------------------------|--------------------|
| Vendedor: Lajás Alexensesa, Garotzian oldo riturnizátje nos minos sonth vala a gastella legel tentorno dostratina o Códege de Geleres do Consumizor,<br>autorizada e gazetile des produces.<br>PADODIN Natir, K. Ultreso, Electrica I. El Costa, Marcella (Sala 2004)<br>Toal aparenada le United e a natir III Costa, Marcella (Sala 2004)<br>Toal aparenada le Veleze da natir III Costa, Marcella (Sala 2004)<br>Toal aparenada le Veleze da natir III Costa, Marcella (Sala 2004)<br>Toal aparenada le Veleze da natir III Costa, Marcella (Sala 2004)<br>Toal aparenada le Veleze da natir III Costa, Marcella (Sala 2004)<br>Toal aparenada le Veleze da natir III Costa, Marcella (Sala 2004)<br>Toal aparenada le Veleze da natir III Costa, Marcella (Sala 2004)<br>Toal aparenada le Veleze da natir III Costa, Marcella (Sala 2004)<br>Toal aparenada le Veleze da natir III Costa, Marcella Sala 2004)<br>Toal aparenada le Veleze da natir III Costa, Marcella Sala 2004)<br>Nel Veleze da Natir Veleze da natir Veleze da natir III Veleze tento da Costa III Costa Alexanda Regionalistica (Sala 2004)<br>Nel Veleze da Natir Veleze da natir III Costa Alexanda IIII Veleze tento da Costa III Costa Alexanda Regionalistica (Sala 2004)<br>Nel Veleze da Natir Veleze da natir III Costa Alexanda IIII Veleze tento da Costa III Costa III Costa Alexanda<br>Nel Veleze da Natir Veleze da natir III Costa III Costa III Costa III Costa III Costa III Costa III Costa III Costa III Costa IIII Costa IIII Costa IIII Costa IIII Costa IIII Costa IIII Costa IIII Costa IIII Costa IIII Costa IIII Costa IIII Costa IIII Costa IIII Costa IIII Costa IIII Costa IIII Costa IIII Costa IIII Costa IIIII Costa IIIII Costa IIIII Costa IIIII Costa IIIIIII Costa IIIIIIIIIIIIIIIIIIIIIIIIIIIIIIIIIIII | RESCRIMED AS FREE  |
|                                                                                                    |                    |

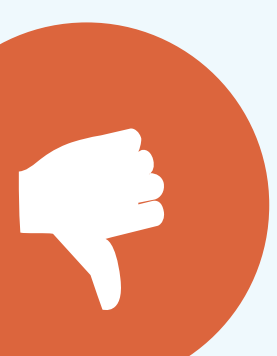

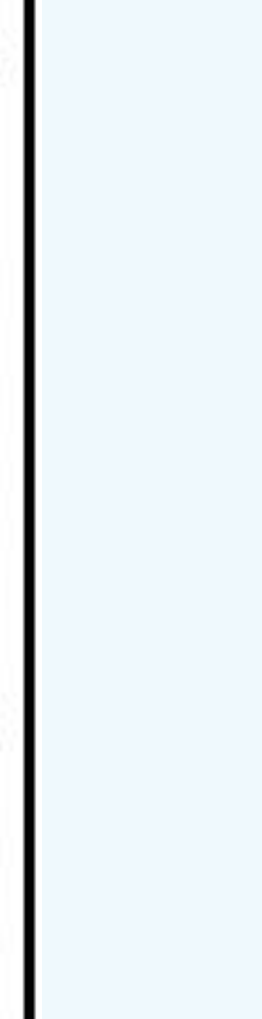

### **Convertendo DANFE para Nota Fiscal**

Esse passo é chamado de "consulta de autenticidade".

1. Verifique no DANFE **em qual site você** deverá entrar. Esse site estará indicado conforme o campo 1 em destaque. campo 2 em destaque. Não seguro | nfe.fazenda.gov.br/portal/consultaRecaptcha.aspx?tipoConsulta=re NF-e EQUIPAMENTOS D OS PRODUTOS CONSTANTES DA NOTA FISCAL INDICADA AO LADO S BRASIL SÉRIE: DANFE Documento Auxiliar da NOTA FISCAL Nota Fiscal Eletrônica 0: Entrada 1: Saída Legislação CHAVE DE ACESSO erviços XXXXXXXXXXXXXX Nº SÉRIE: vicos > Consultar NF-e Consulta de autenticidade no portal nacional da NF-e ww.nfe.fazenda.gov.br/portal ou no site da Sefaz Autorizadora Folha TOCOLO DE AUTORIZAÇÃO DE USO Consultar NF-e NSC. ESTADUAL DO SUBST. TRIBUTÁRIO **CNPJ** Chave de Ace CNPJ/CPF DATA DA EMISSÃO DATA DA ENTRADA / SAÍD AIRRO/DISTRIT( INSCRIÇÃO ESTADUAL HORA DE SAIDA

DANFE (Tipo 1)

Site da Receita Fede indicado no DANFE)

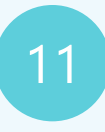

### 2. No site indicado, **insira a Chave de** Acesso para fazer a consulta. Você encontrará essa Chave de Acesso no

#### 3. Agora, é importante salvar a versão completa do documento que foi gerado pelo site.

| inecapicita.aspx: tipoco | insulta-resumod                   | xupoconteuu | IO-UUSIWADIIILK-             |                            |                    |                                     |               |           |
|--------------------------|-----------------------------------|-------------|------------------------------|----------------------------|--------------------|-------------------------------------|---------------|-----------|
| ONAVÍRUS (COVID-19)      | Simplifique!                      | Participe   | Acesso à informação          | /2020                      |                    | Portal da Nota Fiscal Elet          | rônica        |           |
| 1110001                  |                                   |             | rviços Legislação Documentos |                            |                    |                                     |               |           |
| FLETRÔNICA               |                                   |             |                              | Chave de Acesso            |                    | Número NF-e                         |               | Versão    |
|                          |                                   |             |                              | XXXXXXXXXXXXXXX            |                    | •                                   |               |           |
| Documentos Do            | ownloads                          |             | A- A+                        |                            | Da                 | dos da NF-e                         |               |           |
|                          |                                   |             |                              | Modelo Série Número Data d | e Emissão<br>/2020 | Data/Hora de Saída ou<br>10/07/2020 | da Entrada    | Valor To  |
|                          |                                   |             |                              | CND                        | Nome / Parão Cori  |                                     | Incorição Ect |           |
| sso da NF-e              | VY                                | -           |                              | 47.960.950/0265-11         | MAGAZINE LUIZA     | A S/A                               | 040299210     | 6197      |
|                          |                                   | 1           |                              | Destinatário               |                    | -                                   | Incorta to Fr | tadual    |
| io sou um robo           | reCAPTCHA<br>Privacidade - Termos |             |                              | Destino da operação        | Consumidor final   | al                                  | Presenca do   |           |
| Continuar Limp           | bar                               |             |                              | 1 - Operação Interna       | 1 - Consumidor fin | al                                  | 1 - Operaç    | ão preser |
| eral (ende               | reço                              |             |                              | Nota Fiscal                | (Tipo 1)           | – Docur                             | nento         | o q       |
|                          |                                   |             |                              |                            |                    |                                     |               |           |

deve ser utilizado para a prestação de contas.

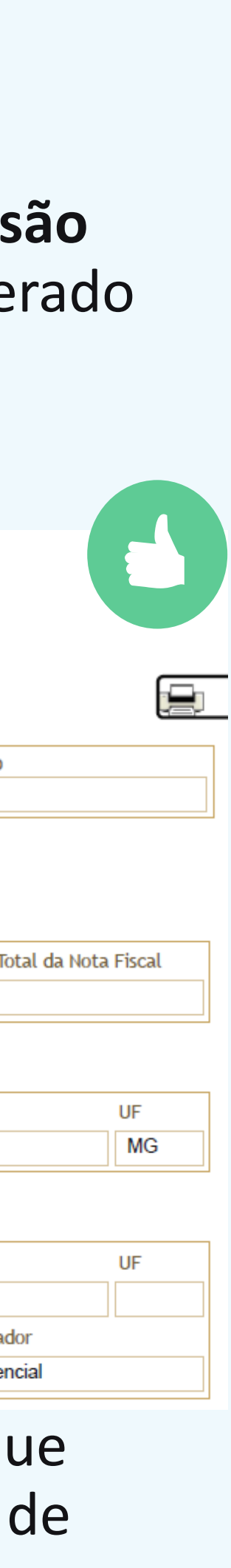

### **Convertendo DANFE para Nota Fiscal**

Esse passo é chamado de "consulta de autenticidade".

3.1. Para salvar a versão completa da Nota Fiscal, vá até o final da tela e clique em "Preparar documento para impressão"

| Emitente                 |                       |                              |                    |                            |                      |   | Visite o sitio do MDF-e            |
|--------------------------|-----------------------|------------------------------|--------------------|----------------------------|----------------------|---|------------------------------------|
| CNPJ                     | No                    | me / Razão Social            |                    | Inscrição Estadual         | UF                   |   | 22                                 |
| 33.014.556/0021-30       | L                     | OJAS AMERICANAS S.A.         |                    | 0620002180030              | MG                   | Æ | (a)                                |
| Destinatário             |                       |                              |                    |                            |                      |   | Visite<br>o sitio da CT-e          |
| CPF                      | Nome / Razão Soc      | ial Inscrição Estadual       | UF                 |                            |                      |   |                                    |
|                          |                       |                              | MG                 |                            |                      |   | Sped                               |
| Destino da operação      | Consumidor final      | Presença do Comp             | ador               | Indicador de Intermediador | /Marketplace         |   | Sped                               |
| 1 - Operação Interna     | 1 - Consumidor fi     | nal 9 - Operação não         | presencial (outros | )                          |                      |   | o novo sítio do Sped               |
| Emissão<br>Processo      |                       | Versão do Proces             | so Tipo de Em      | issão                      | Finalidade           |   | SUFRAMA                            |
| 0 - com aplicativo do C  | ontribuinte           | TCI N:20.7.0                 | 1 - Norma          | I                          | 1 - Normal           |   | SUPERINTENDÊNCIA<br>DA ZONA FRANCA |
| Natureza da Operação     |                       | Tipo da Operaçã              | Digest Valu        | e da NF-e                  |                      |   | DEMANAUS                           |
| Vnd.mer.adq.rec.ter.me   | r.suj.sub.tri.con.cor | .sb. 1 - Saída               | 2kcEH2M            | ZrlInUXzfCXDmvKNVCd0=      |                      |   | BP-e                               |
| ituação Atual: AU        | TORIZADA (Am          | piente de autorização:       | produção)          |                            |                      |   | Visite o sítio do BP-e             |
| Eventos da NF-e          | Protocolo             | Data Autoriz                 | ação               | Data Inclusão AN           |                      | _ |                                    |
| Autorização de Uso       |                       | 28/11/2020                   |                    | 28/11/2020 às 19           | 0:03:00              |   |                                    |
| Exibir Autorização de    | e Uso                 | Preparar aba                 | para impressão     | Preparar documento p       | ara impressão        | > |                                    |
| a a NE-a Serviços Legisl | ação Documentos       | Downloads Área Restrita Docu | nentos e outros    | Portal da NF-e 2021 - No   | ta Fiscal Eletrônica |   | Receita Federal                    |

3.2. Na página que abrir, clique no ícone de impressão para salvar a versão completa. **Esse é o documento que você utilizará** para a prestação de contas!

|                                   | Cesso                  |        | Número NF-e                             | Versão<br>4.00                              |                            |  |  |  |
|-----------------------------------|------------------------|--------|-----------------------------------------|---------------------------------------------|----------------------------|--|--|--|
|                                   |                        |        |                                         | Dados da NF-e                               |                            |  |  |  |
| Modelo                            | Série                  | Número | Data de Emissão                         | Data/Hora de Saída ou da Entrada            | Valor Total da Nota Fiscal |  |  |  |
| 55                                | 1                      | 55350  | 28/11/2020 13:50:55-03:00               | 28/11/2020 13:51:08-03:00                   |                            |  |  |  |
| 33.014.556                        | /0021-30               |        | LOJAS AMERICANAS S.A.                   | 06200                                       | 02180030                   |  |  |  |
|                                   |                        |        |                                         |                                             |                            |  |  |  |
| Destinatár                        | rio                    |        |                                         |                                             |                            |  |  |  |
| <b>Destinat</b> ár<br>CPF         | rio                    |        | Nome / Razão Social                     | Inscrição Estadual                          |                            |  |  |  |
| <b>Destinatá</b> r<br>CPF         | rio                    |        | Nome / Razão Social                     | Inscrição Estadual                          |                            |  |  |  |
| Destinatár<br>CPF<br>Destino da o | r <b>io</b><br>peração |        | Nome / Razão Social<br>Consumidor final | Inscrição Estadual<br>Presença do Comprador |                            |  |  |  |

12

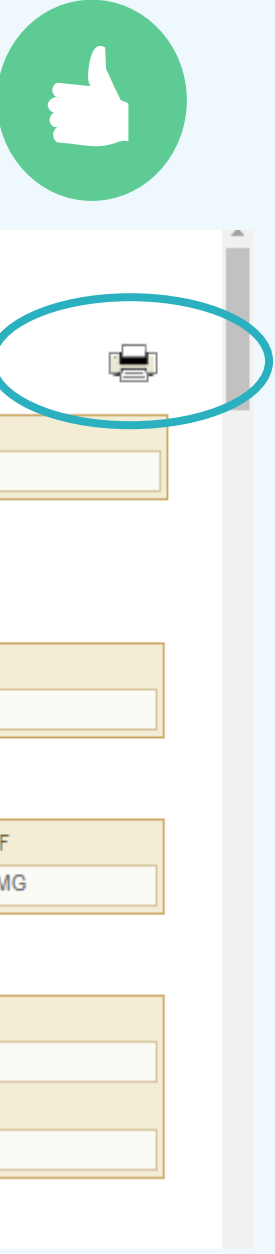

### **Convertendo DANFE para Nota Fiscal**

Esse passo é chamado de "consulta de autenticidade".

1. Verifique no DANFE **em qual site** você deverá entrar. Esse site estará indicado conforme o campo 1 em destaque.

#### 2. No site indicado, **insira a Chave de** Acesso para fazer a consulta. Você encontrará essa Chave de Acesso no campo 2 em destaque.

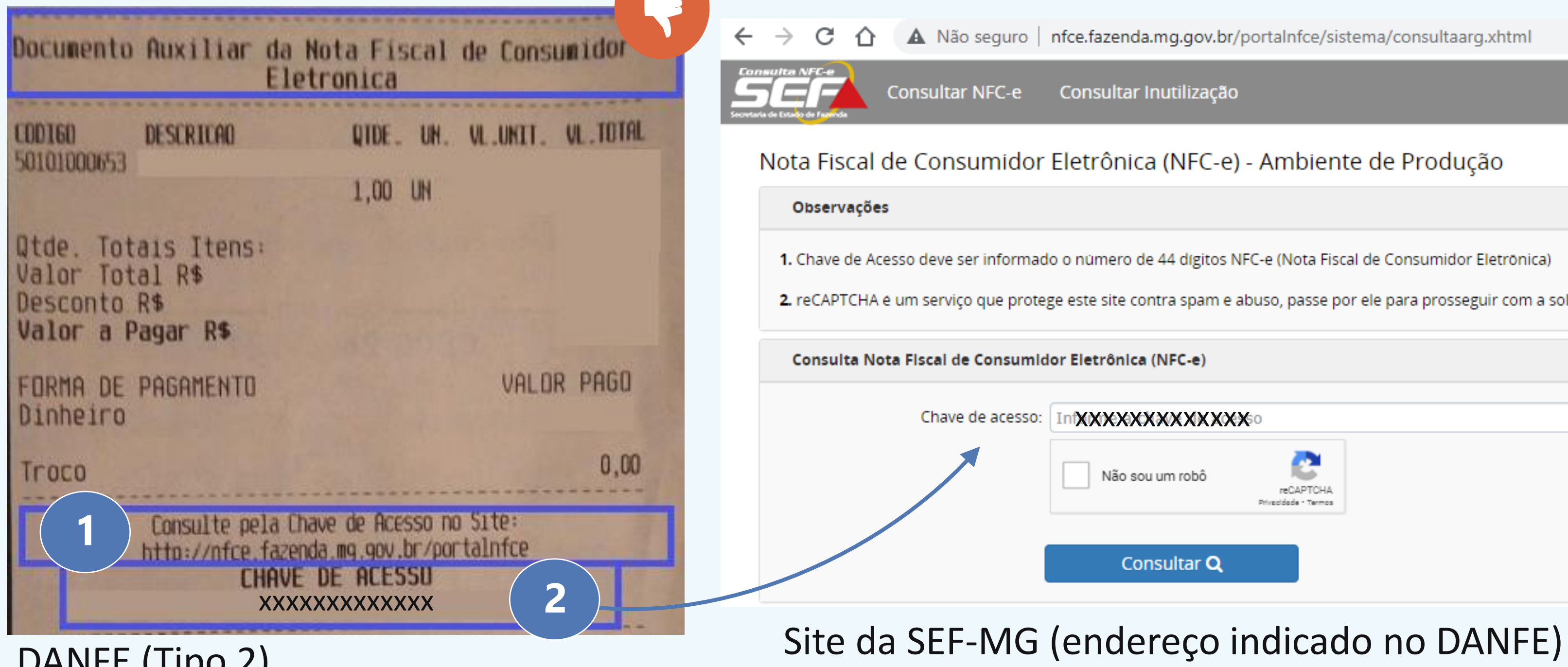

DANFE (Tipo 2)

reCAPTCHA é um serviço que protege este site contra spam e abuso, passe por ele para prosseguir com a solicitação de consulta

3. Agora, é importante salvar a versão completa do documento que foi gerado pelo site.

Essa é a Nota Fiscal do seu produto, ou seja, é esse o documento que você utilizará para a prestação de contas!

| 2/06/2021            |               | Secretaria de l  | Estado de Fazenda de Minas Gerak |
|----------------------|---------------|------------------|----------------------------------|
| N                    | lova consulta | ٩                | Con                              |
| Consulta Resumida -  | Ambiente      | de Produção      |                                  |
| Chave de acesso      |               |                  |                                  |
| XXXXXXXXXXX          | XXX           |                  |                                  |
|                      |               |                  |                                  |
| NFC-e                |               |                  |                                  |
| NFC-e                |               |                  |                                  |
| Modelo               | Série         | Número           | Data Emissão                     |
|                      |               |                  | 30/11/2020 20                    |
| Valores              |               |                  |                                  |
| Valor total do servi | iço           | Base de          | Cálculo ICMS                     |
| R\$                  |               | R\$              |                                  |
| Emitente             |               |                  |                                  |
| СМРЈ                 |               | Nome / Razão Soc | ial                              |
| 33.041.260/0172-10   | )             | VIA VAREJO S/A   |                                  |
| Destinatário         |               |                  |                                  |
|                      |               |                  |                                  |

Nota Fiscal (Tipo 2) – Documento que deve ser utilizado para a prestação de contas.

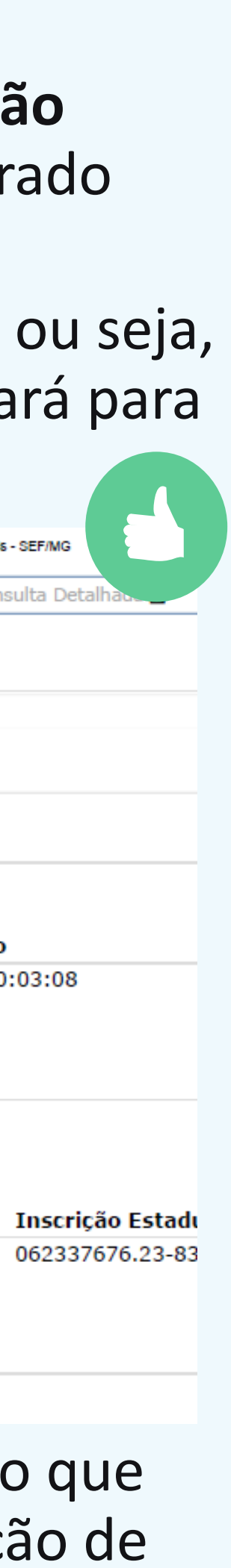

### **Convertendo DANFE para Nota Fiscal**

Esse passo é chamado de "consulta de autenticidade".

• Exemplo da versão resumida, que não é ideal:

| Chave de acesso        |      |                  |              |                   |           |    | chave d | e acesso   |              |                     |         |            |           |                        |           |
|------------------------|------|------------------|--------------|-------------------|-----------|----|---------|------------|--------------|---------------------|---------|------------|-----------|------------------------|-----------|
| NFC-e                  |      |                  |              |                   |           |    | NFC-e   | Emitente   | Destinatário | Produtos e Serviços | Totais  | Transporte | Cobrança  | Informações Adicionais |           |
| NFC-e                  |      |                  |              |                   |           |    | NFC-e   |            |              |                     |         |            |           |                        |           |
| Modelo Série           | Nún  | iero             | Data Emissã  | 0                 |           |    | Mode    | 0          | Série        | Núme                | ro      | D          | ata Emiss | ão                     |           |
| 65 1                   | 7898 | 3                | 16/11/2020 1 | 6:40:52           |           |    | 65      |            | 0            | 21114               |         | 2          | 7/11/2020 | 19:33:20               |           |
| Valores                |      |                  |              |                   |           |    | Valore  | s          |              |                     |         |            |           |                        |           |
| Valor total do serviço |      | Base de Cá       | Iculo ICMS   | V                 | alor ICMS |    | Valor   | total do s | serviço      |                     | Base    | de Cálculo | ICMS      |                        | Valor ICM |
| R\$                    |      | buse de ed       |              | R\$               | \$ 0,00   |    | R\$     |            |              |                     |         |            |           |                        | R\$ 0,00  |
| Emitente               |      |                  |              |                   |           |    | Emite   | nte        |              |                     |         |            |           |                        |           |
| CNPJ                   | Nome | e / Razão Social |              | Inscricão Estadua | I         | UF | СNPJ    |            |              | Nome /              | Razão   | Social     |           | Inscrição Esta         | dual      |
| 43 708 379/0082-67     | FAST | SHOP S.A.        |              | 062389780.05-26   |           | MG | 33.04   | 1.260/129  | 6-04         | VIA VAF             | EJO S/A |            |           | 062337676.97-2         | 28        |

• Exemplo da versão completa:

Esse é o documento que você utilizará para a prestação de contas!

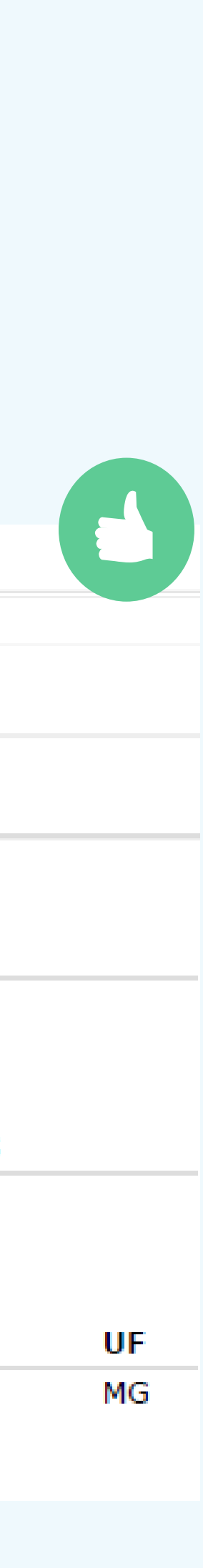

### Nota Fiscal Eletrônica de Serviços: NFS-e

- Caso o estabelecimento preste um serviço ao consumidor, verifique quanto à emissão da NFS-e, necessária para a prestação de contas.
- As Notas Fiscais Eletrônicas de Serviço serão os documentos aceitos nos casos em que o aluno pague por um serviço, e não por um produto (por exemplo, a manutenção de um computador).

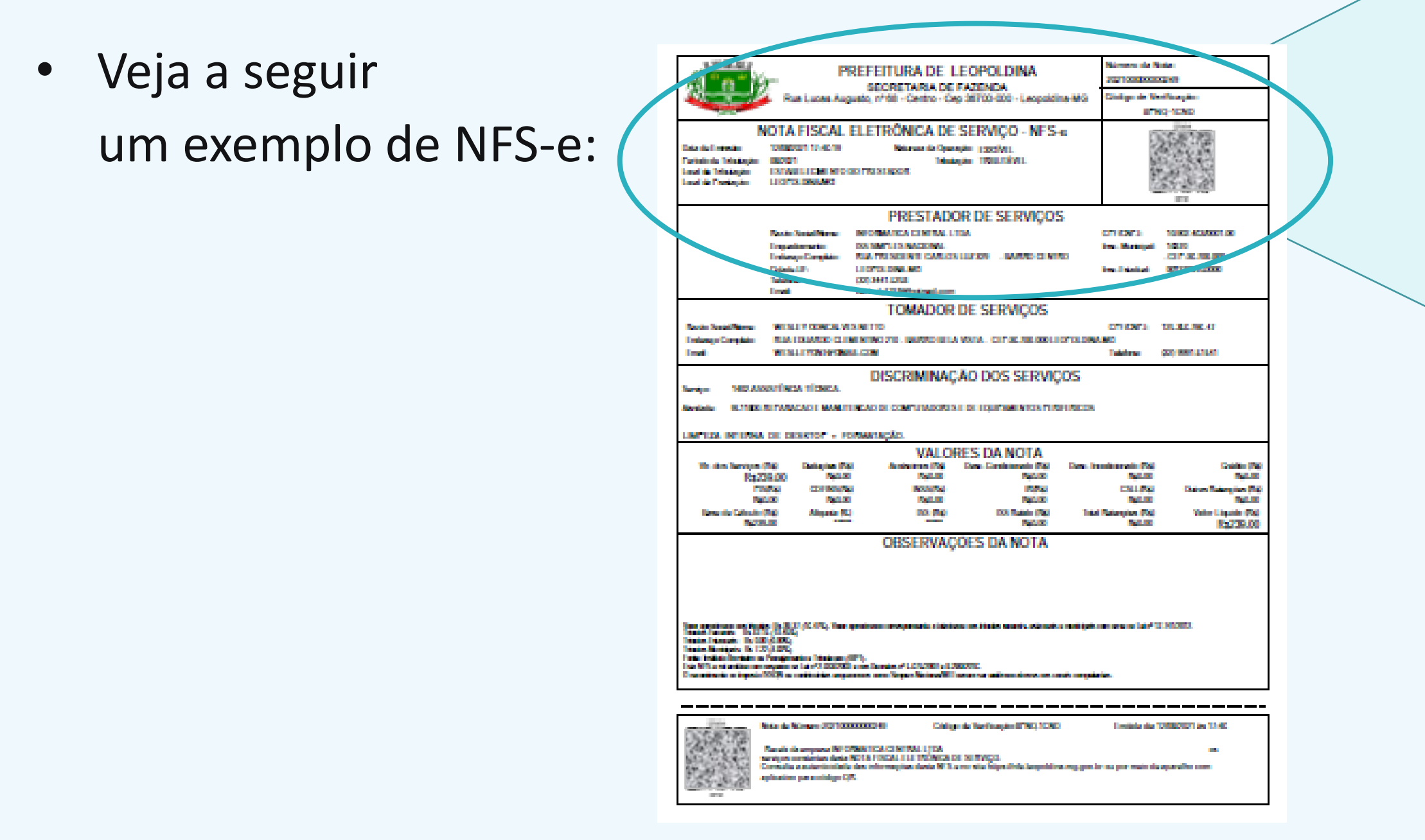

|                                                                                           | P                                                                        | REFEITURA DE LEOPOLDINA<br>SECRETARIA DE FAZENDA                         | poldina-MG | Número da N<br>Código de Ve                     | ota:<br>rificação: |
|-------------------------------------------------------------------------------------------|--------------------------------------------------------------------------|--------------------------------------------------------------------------|------------|-------------------------------------------------|--------------------|
| 1                                                                                         | NOTA FISCAL                                                              | ELETRÔNICA DE SERVIÇO - N                                                | IFS-e      | 38                                              | QRickit            |
| Data de Emissão:<br>Período de Tributação:<br>Local de Tributação:<br>Local da Prestação: | 12/08/2021 17:46:19<br>08/2021<br>ESTABELECIMENTO<br>LEOPOLDINA/MG       | Natureza da Operação: EXIGÍVEL<br>Tributação: TRIBUTÁVEL<br>DO PRESTADOR |            |                                                 | NFSE               |
|                                                                                           |                                                                          | PRESTADOR DE SERVI                                                       | ÇOS        |                                                 |                    |
|                                                                                           | Razão Social/Nome:<br>Enquadramento:<br>Endereço Completo:<br>Cidade-UF: | INFORMATICA<br>ISS SIMPLES NACIONAL<br>RUA<br>LEOPOLDINA-MG              |            | CPF/CNPJ:<br>Insc. Municipal:<br>Insc.Estadual: | - CEP:36.700       |
|                                                                                           | Telefone:                                                                |                                                                          |            |                                                 |                    |

15

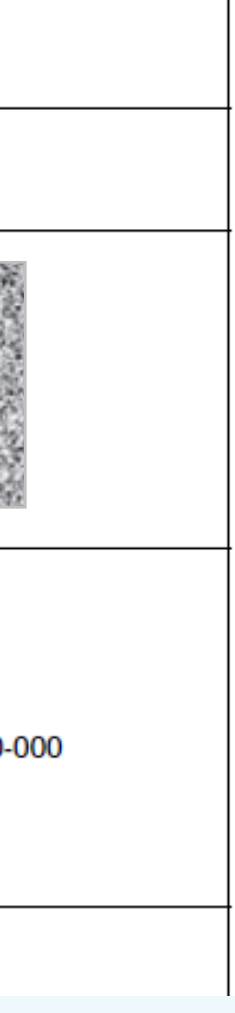

### **VERIFIQUE ANTES DE FAZER A COMPRA!** Não serão aceitos nenhum dos documentos a seguir:

Peça que o comércio entre em contato com a Prefeitura se necessário (setor da Fazenda):

| RECIBO Nº                                           | VALOR | R\$         |         |
|-----------------------------------------------------|-------|-------------|---------|
| Recebi(emos) de                                     |       |             |         |
| a quantia de                                        |       |             |         |
| Correspondente a                                    |       |             |         |
|                                                     |       |             |         |
| e para clareza firmo(amos) o presente               | í.    |             |         |
| e para clareza firmo(amos) o presente               |       | CIDADE - MÊ | S - ANG |
| e para clareza firmo(amos) o presente<br>Assinatura |       | CIDADE - MÊ | S - ANG |

#### Recibo

| PAD An                     | e<br>El agència | BANCARIA    | A76 ADATA D  | 0 VE | NOMEN | 170            | 0 NICA | Vacanata / /                               |
|----------------------------|-----------------|-------------|--------------|------|-------|----------------|--------|--------------------------------------------|
| Caderia<br>III AR INA PO P |                 | LLTOA       |              |      |       | -              |        | Agènce Catigo de Caterile<br>156 1301796 7 |
| Data Decumento             | forme de l      | Depuments   | RC-CI        | ľ    | N     | Data Processor |        | 74000 747mm 990310001 3                    |
| Use Barer                  | Contents        | RS          | Quaristate   | -    |       | 1 Value        | and V. | (+) Vala de Decumento                      |
| homois (Text               | a de Respons    | abildade de | Cedenie)     | _    |       | -              |        | ( - ) Descarist Alak merks                 |
| **                         |                 | R APÓS 3    | D D WS DO VE | NC I |       | i              |        | (+) Quinto Deduções                        |
| VA                         | LOR APOS        |             |              | κд   |       |                |        | ( *)MaxMula                                |
| Mo                         | ra Dia de Aj    | 0,25        |              |      |       |                |        | ( <sup>1</sup> ) Gut as Acréannes          |
|                            | lla de RJ 3     | 09,60       |              |      |       |                |        | (+)Vala Galinda                            |
| Sacada                     |                 |             |              | _    |       |                |        |                                            |
| Sacada (Acabata (          | 19 COD-COD      | CA          | A PESTRE     |      |       | SANTO A        | KDRE   | Código de Baixa                            |
|                            |                 |             |              |      |       |                |        |                                            |

| NOTA PI                      | ROMISSORI                |
|------------------------------|--------------------------|
| o(s)                         |                          |
| u à sua ordern, a            | quantia de               |
| m moedal corrente<br>emovini | e neste país, pagável em |
| t                            | PROFILE                  |
| valista(s)                   |                          |
| 5                            |                          |
|                              |                          |

#### Nota Pro

|                     | DECLARA   |
|---------------------|-----------|
|                     | CAMP      |
| UNIDADE DE POSTAGEM |           |
|                     | REMETENTE |
| NOME:               |           |
| ENDEREÇO:           |           |
| CIDADE:             |           |
| CEP:                | CPF/CNPJ: |
|                     |           |

Declaração de conteúdo

#### Boleto

| DRIA     Vencimenta     de       R\$       pagar     por enta única via de NOTA PROMISSIÓ       DIF enta única via de NOTA PROMISSIÓ       DIF enta única via de NOTA PROMISSIÓ | RAZAO SOCIAL<br>Mew Endereco Minha Cidade Hew Telefo<br>DPJ: 45.170.299/0001-25 TE: 688023450111<br>M: 363372<br>1076272012 13:42:22 64F:001749 C00:0152<br>COC:0001 MAD & DOCUMENTO FISCAL<br>COMPROVENTE CREDITO OU DEBITO<br>Cartão<br>14 VIA |
|----------------------------------------------------------------------------------------------------|----------------------------------------------------------------------------------------------------|
| INTENTE<br>Norme<br>Sel<br>Assentant de Avelant                                                                                                    | CBB do documento vinculado: 0152<br>Valor da compra R\$ 2,<br>Valor do pegamento R\$ 2,<br>RHERICAN EXPRESS                                                                                                    |
| omissória                                                                                                    | EUHPROVANTE DE OPENACAO<br>11111 SIMULACAO 11111<br>AMEX CARD 376472540701007 12/04<br>ESTAB. AMERICAN EXPRESS - BR2<br>Aw Maria Cortho Agular<br>9912801792<br>TERM=70000071 00E=030969 LOTE=000001                                             |
| RAÇÃO DE CONTEÚDO                                                                                                    | 18/03/04 11:19 AUTORIZ.*123456 OHL*X<br>WEMDA CREDITO A VISTA<br>WALDR VENDA: 50.00<br>RECONHECO E PAGAREI A IMPORTANCIA ACIMA.<br>***TESTE DARUMA***/*/***TESTE DARUMA***                                                                       |
| NÚMERO DO REGISTRO<br>CARIMBO DA UNIDADE                                                                                                    | anticipal publicantion provide del contraction                                                                                                    |
| DESTINATÁRIO                                                                                                    | ECF-IF VERSÃ0:01.01.00 ECF:001 L3:<br>REFERENCESEREFECED 10/02/2012 13:42:2                                                                                                    |
| NOME:                                                                                                    | File:88050988000000173612                                                                                                    |
| ENDEREÇO.                                                                                                    |                                                                                                    |
| UF: CIDADE: UF:                                                                                                    | Comprovante de pagamento                                                                                                    |
| CEP: CPF/CNPJ:                                                                                                    |                                                                                                    |
|                                                                                                    |                                                                                                    |

Fonte: Todas as imagens foram extraídas da internet.

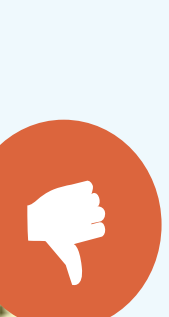

#### ....

15229

015228 2,00 2,00

12:29

## Lembrem-se: O único documento aceito é a Nota Fiscal!

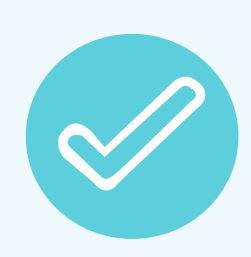

Confira qual será o documento emitido ANTES de fazer a compra;

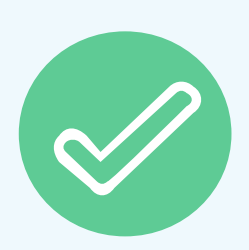

Se receber DANFE, faça a conversão para Nota Fiscal para enviar para prestar contas;

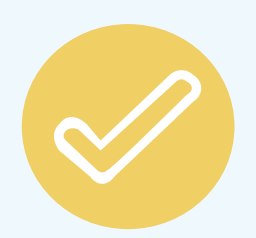

Se necessário, peça que o comércio entre em contato com a Prefeitura (setor da Fazenda).

## Nota fiscal em mãos? Partiu preencher o formulário!

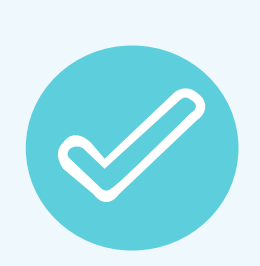

O link do formulário (do GoogleForms) foi enviado por e-mail (https://www.dde.cefetmg.br/programas/bolsas-de-inclusao-digital/prestacao-de-contas/);

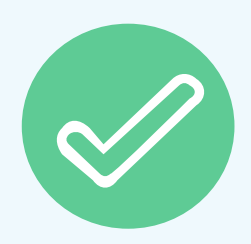

O preenchimento completo do formulário é obrigatório para a prestação de contas;

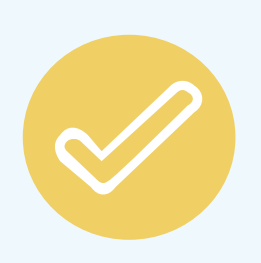

- Tenha sua Nota Fiscal em mãos (e no computador) para realizar corretamente o preenchimento, você precisará consultar o dados que constam nela e também anexá-la ao formulário.

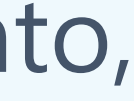

### Principais campos do formulário

Como preencher corretamente:

| Tipo de Bolsa que prestará contas *                                  |                   |     |
|----------------------------------------------------------------------|-------------------|-----|
| Aquisição de computador/notebook                                     |                   | Ind |
| <ul> <li>Aquisição de equipamento complementar/manutenção</li> </ul> |                   |     |
| O Conexão para Área Rural                                            |                   |     |
|                                                                      | ~                 |     |
| Tipo de prestação de contas *                                        |                   | In  |
| 🔿 Única nota fiscal                                                  |                   | in  |
| O Mais de uma nota fiscal                                            |                   | •   |
|                                                                      |                   |     |
|                                                                      | $\sim$            |     |
| Documento a ser submetido *                                          |                   |     |
| O Nota Fiscal Eletrônica                                             |                   | •   |
| Outro                                                                |                   | •   |
|                                                                      |                   |     |
|                                                                      |                   |     |
| Proxima                                                              | Limpar formulário |     |

dicar de acordo com a bolsa recebida.

dicar de acordo com a quantidade de **documentos** que o comércio emitiu ediante a compra (se mais de um produto for comprado na mesma nota, dicar "única nota fiscal").

Para inserir mais de uma nota, preencher novamente o formulário;

Indicar o campo "Nota Fiscal Eletrônica" para inserir a Nota Fiscal e seguir com a Prestação de contas.

**Atenção:** o campo "outro" deverá ser indicado somente para informações adicionais que se façam estritamente necessárias.

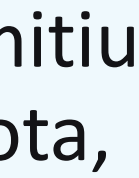

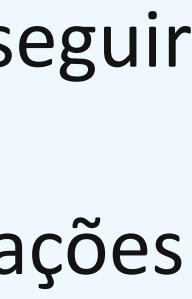

### Principais campos do formulário

| Como preencher corretamente:                                |                   |                                                        |                                                                   |                                                                      |                                              |                                      |                                                                       |
|-------------------------------------------------------------|-------------------|--------------------------------------------------------|-------------------------------------------------------------------|----------------------------------------------------------------------|----------------------------------------------|--------------------------------------|-----------------------------------------------------------------------|
|                                                             |                   | 16/11/2020                                             | Portal da Nota Fisc                                               | al Eletrônica                                                        |                                              |                                      |                                                                       |
| Chave de acesso da nota fiscal eletrônica                   |                   |                                                        |                                                                   |                                                                      |                                              |                                      |                                                                       |
| Chave de Acesso da Nota Fiscal Eletrônica *<br>Sua resposta |                   | Chave de Acesso<br>XXXXXXXXXXXXXXXXXXXXXXXXXXXXXXXXXXX | XXX Número N<br>XXX XXX<br>Dados da NF-e                          | F-e Versão<br>XXXX XXXXX                                             | 22/06/2021                                   | Secretaria<br>Nova consulta <b>Q</b> | de Estado de Fazenda de Minas Gerais - SEF/MG<br>Consulta Detalhada 🖿 |
| Voltar Próxima                                              | Limpar formulário | Modelo Série Número Data de<br>XX XX XX 10/07/         | e Emissão Data/Hora de Saí<br>2020 10/07/2020                     | da ou da Entrada Valor Total da Nota XXXXX                           | Consulta Resumida                            | - Amhiente de Produção               |                                                                       |
|                                                             |                   | CNPJ<br>47.960.950/0265-11                             | Nome / Razão Social<br>MAGAZINE LUIZA S/A                         | Inscrição Estadual<br>0402992106197                                  | UF<br>MG NFC-e                               | XXXXXXX                              |                                                                       |
|                                                             |                   | Destinatário                                           |                                                                   |                                                                      | NFC-e<br>Modelo                              | Série Número                         | Data Emissão                                                          |
|                                                             |                   | CPF<br>XXXXXXXX<br>Destino da operação                 | Nome / Razão Social           XXXXXXXX           Consumidor final | Inscrição Estadual           XXXXXXX           Presença do Comprador | VF XXXXXXXXX<br>Valores                      | XXXX XXXX                            | 30/11/2020 20:03:08                                                   |
|                                                             |                   | 1 - Operação Interna                                   | 1 - Consumidor final                                              | 1 - Operação presencial                                              | Valor total do ser                           | viço Base d<br><sup>R\$</sup> X      | e Cálculo ICMS Valor ICM<br>XXX <sup>R\$</sup> XXX                    |
|                                                             |                   | lipo 1 – Nota                                          | Fiscal do site c                                                  | a Receita Fede                                                       | Emitente<br><u>CNPJ</u><br>33.041.260/0172-1 | Nome / Razão S<br>.0 VIA VAREJO S/A  | ocial Inscrição Estadual<br>062337676.23-83                           |
|                                                             |                   |                                                        |                                                                   |                                                                      | Destinatário<br>CPF                          | Nome / Razão Social                  |                                                                       |
|                                                             |                   |                                                        |                                                                   |                                                                      | XXXXXXXX                                     | XXXXXXXX                             |                                                                       |

| /2020                      | Portal da Nota Fisc          | al Eletrônica      |                           |                        |                      |                                           |                   |
|----------------------------|------------------------------|--------------------|---------------------------|------------------------|----------------------|-------------------------------------------|-------------------|
|                            |                              |                    |                           |                        |                      |                                           |                   |
|                            |                              |                    |                           |                        |                      |                                           |                   |
| Chave de Acosso            | Númoro N                     | E.o. V/            | vrão.                     |                        |                      |                                           |                   |
|                            |                              |                    |                           |                        |                      |                                           |                   |
| *****                      |                              | XXX                | ****                      |                        |                      |                                           |                   |
|                            |                              |                    |                           | 22/06/2021             | Secretaria           | de Estado de Fazenda de Minas Gerais - SE | :F/MG             |
|                            | Dados da NF-e                |                    |                           | Nov                    | ra consulta <b>Q</b> | Consult                                   | :a Detalhada 🗎    |
| Modelo Série Número Data d | de Emissão Data/Hora de Saío | da ou da Entrada V | alor Total da Nota Fiscal | Conculto Decumido A    | mbiente de Dreducão  |                                           |                   |
| XX XX XX 10/0              | 7/2020 10/07/2020            |                    | XXXXX                     | Consulta Resultina - A |                      |                                           |                   |
|                            |                              |                    |                           | Chave de acesso        |                      |                                           |                   |
| Emitente                   |                              |                    |                           | XXXXXXXXXXX            | XXXXXX               |                                           |                   |
| CNPJ                       | Nome / Razão Social          | Inscrição Estadu   | ial UF                    |                        |                      |                                           |                   |
| 47.960.950/0265-11         | MAGAZINE LUIZA S/A           | 040299210619       | 7 MG                      | NFC-e                  |                      |                                           |                   |
| Destinatário               |                              |                    |                           | NFC-e                  |                      |                                           |                   |
| Destinatario               |                              |                    |                           | Modelo                 | Série Número         | Data Emissão                              |                   |
| CPF                        | Nome / Razão Social          | Inscrição Estad    | ual UF                    |                        |                      | 30/11/2020 20:03                          | 3:08              |
| XXXXXXXX                   | XXXXXXXX                     |                    | X                         | *****                  | ~~~~                 |                                           |                   |
| Destino da operação        | Consumidor final             | Presença do Co     | mprador                   | Valores                |                      |                                           |                   |
| 1 - Operação Interna       | 1 - Consumidor final         | 1 - Operação       | presencial                | Valor total do serviço | o Base d             | le Cálculo ICMS                           | Valor ICM         |
|                            |                              |                    |                           | <sup>R\$</sup> XXXX    | <sup>R\$</sup> X     | XXX                                       | R\$ XXX           |
|                            |                              |                    |                           |                        |                      |                                           |                   |
| ipo 1 – Nota               | Fiscal do site d             | la Recei           | ta Federal                | Emitente               |                      |                                           |                   |
| •                          |                              |                    |                           | CNPJ                   | Nome / Razão S       | ocial Ir                                  | iscrição Estadual |
|                            |                              |                    |                           | 33.041.260/0172-10     | VIA VAREJO S/A       | 06                                        | 52337676.23-83    |
|                            |                              |                    |                           | Destinatário           |                      |                                           |                   |
|                            |                              |                    |                           | CPF                    | Nome / Razão Socia   | I                                         |                   |
|                            |                              |                    |                           | XXXXXXXX               | VVVVVVV              |                                           |                   |
|                            |                              |                    |                           |                        | ~~~~~                |                                           |                   |

Tipo 2 – Nota Fiscal do site da Secretaria do Estado de Fazenda de MG (SEF-MG)

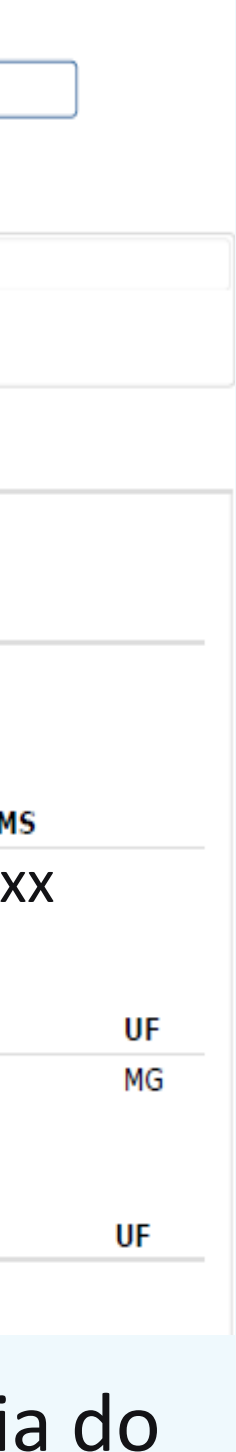

20

### Principais campos do formulário

| Como preencher corretamente:                                                              |                                          |                                                     |                                          |             |                                        |                        |                                |                             |
|-------------------------------------------------------------------------------------------|------------------------------------------|-----------------------------------------------------|------------------------------------------|-------------|----------------------------------------|------------------------|--------------------------------|-----------------------------|
| -                                                                                         | 16/11/2020                               | Portal da Nota Fiscal I                             | Eletrônica                               |             |                                        |                        |                                |                             |
| Dados do documento                                                                        |                                          |                                                     |                                          |             | _                                      |                        |                                |                             |
| Data de emissão *                                                                         | Chave de Acesso                          | XXXX XXXX                                           | e Versão<br>XXX XXXXXX                   |             |                                        |                        |                                |                             |
| Data                                                                                      |                                          |                                                     |                                          |             | 22/05/2021                             |                        | Secretaria de Estado de Fazend | ia de Minas Gerais - SEF/MG |
|                                                                                           |                                          | Dados da NF-e                                       |                                          |             |                                        | Nova consulta <b>Q</b> |                                | Consulta Detalhada 🗎        |
| dd/mm/aaaa 🗖                                                                              | Modelo Série Númerr Data<br>XX XX XX 10/ | de Emissão Data/Hora de Saída<br>07/2020 10/07/2020 | ou da Entrada Valor Total da No<br>XXXXX | lota Fiscal | Consulta Resumida -<br>Chave de acesso | - Ambiente de          | e Produção                     |                             |
|                                                                                           | Emitente                                 |                                                     |                                          |             | xxxxxxxx                               | xxxxxx                 |                                |                             |
|                                                                                           | CNPJ                                     | Nome / Razão Social                                 | Inscrição Estadual                       | UF          |                                        |                        |                                |                             |
|                                                                                           | 47.960.950/0265-11                       | MAGAZINE LUIZA S/A                                  | 0402992106197                            | MG          | NFC-e                                  |                        |                                |                             |
| Descrição do produto/produtos adquiridos *<br>Copie toda a descrição dos itens adquiridos | Destinatário                             |                                                     |                                          |             | NFC-e                                  | Cárla                  | Número                         | - Emiccão                   |
|                                                                                           | CPF                                      | Nome / Razão Social                                 | Inscrição Estadual                       | UF          |                                        | VVVV                   | 30/1                           | 1/2020 20:03:08             |
|                                                                                           | XXXXXXXX                                 | XXXXXXXX                                            |                                          |             | ~~~~~                                  | ~~~~                   |                                |                             |
| Sua resposta                                                                              | 1 - Operação                             | 1 - Consumidor final                                | 1 - Operação presencial                  |             | Valores                                |                        | Da ca da Cálaula I             |                             |
|                                                                                           |                                          |                                                     |                                          |             | R\$ XXXX                               |                        | <sup>R\$</sup> XXXX            | <sup>R\$</sup> XXX          |
|                                                                                           | Tipo 1 – Nota                            | i Fiscal do site da                                 | a Receita Feo                            | deral       | Emitente                               |                        |                                |                             |
|                                                                                           |                                          |                                                     |                                          |             | CNPJ<br>33.041.260/0172-10             | 0                      | VIA VAREJO S/A                 | 062337676.23-83             |
| Valor pago *                                                                              |                                          |                                                     |                                          |             | Destination                            | -                      |                                |                             |
|                                                                                           |                                          |                                                     |                                          |             | Destinatario                           | • (                    |                                |                             |
|                                                                                           |                                          |                                                     |                                          |             |                                        | N                      | ome / Razao Social             |                             |
| Sua resposta                                                                              |                                          |                                                     |                                          |             |                                        | /                      |                                |                             |

Tipo 2 – Nota Fiscal do site da Secretaria do Estado de Fazenda de MG (SEF-MG)

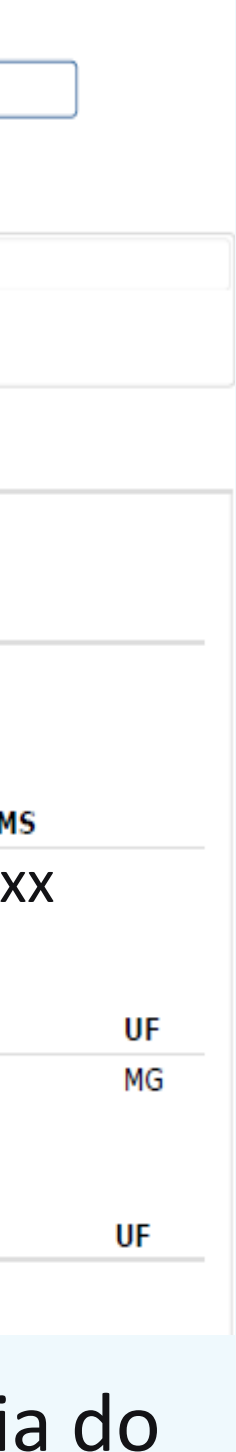

### Principais campos do formulário

Como preencher corretamente:

| Dados do documento                          |                                       | Dados dos Pro            | dutos e Serviços             |                                 |                                 |                          |                         |
|---------------------------------------------|---------------------------------------|--------------------------|------------------------------|---------------------------------|---------------------------------|--------------------------|-------------------------|
|                                             | Ham. Descrição                        |                          | Qtd.                         | Unidade Valor(R\$)              | )                               |                          |                         |
| Data de emissão *                           | 1 NOT SAM NP550XCJ-KF2BF              | R CI5/8GB/1TB/15.6/W10   | /BCO . 1,0000                | PC 3.499,0                      | 0                               |                          |                         |
| Data                                        | Código do Produto Códig               | jo NCM                   | Código CEST                  |                                 |                                 |                          |                         |
| dd/mm/aaaa □                                | Indicador de Escala Relevante CNPJ    | do Fabricante da Mercad  | oria                         | Código de Benefício Fisca<br>UF | al na                           |                          |                         |
|                                             | Código EX da TIPI CFOP                | 2                        | 22/06/2021<br>Emissão        |                                 | Secretaria de Estado de Fazenda | de Minas Gerais - SEF/MG |                         |
|                                             | Valor do Desconto Valor               | Total do Frete           | Processo                     | ontribuinto                     | Versão do Processo              | D Tipo de Emise          | ião Finalida            |
| Descrição do produto/produtos adquiridos *  | 14,9                                  | 0                        | Natureza da Operaçã          | io Tipo da (                    | )peração D                      | igest Value da NFC-e     | 1 - NOT                 |
| Copie toda a descrição dos itens adquiridos | Indicador de Composição do Valor Tota | al da NF-e               | VENDA PRESENCIAL             | 1 - Saída                       |                                 |                          |                         |
|                                             | Código EAN Comercial                  | Unidade Comercial        | Produtos e Serviços          |                                 |                                 |                          |                         |
| Sua resposta                                |                                       | PC                       | Número Descrição             |                                 | Quar                            | ntidade<br>Comercial     | Valor Va<br>Unitário Va |
|                                             | Código EAN Tributável                 | Unidade Tributável<br>PC | 1 NOT.SAM NP3<br>CI5/8G/1T/G | 50XAA-XD1BR<br>F2GB/15.6"HD/W   | 1                               | PC                       | R\$ 4.400,90 R\$        |
|                                             | Valor unitário de comercialização     | Valor unitário de tr     | Situação atual: Al           | TORIZADA                        |                                 |                          |                         |
| Valor pago *                                | Tipo 1 – Nota Fiso                    | cal                      | Eventos da NFC-e             | JTURIZADA                       | Protocolo                       | Data Autorização         | Data Inclusão B         |
|                                             | do site da Receita                    | a Federal                | Autorização de Uso (         | Cód.: 110100)                   |                                 | 27/11/2020 19:33:20      | 27/11/2020 19:33        |
| Sua resposta                                |                                       |                          |                              | Tino 2                          | - Nota Fis                      | cal do sito da           | Secretari               |

Tipo 2 – Nota Fiscal do site da Secretaria do Estado de Fazenda de MG (SEF-MG)

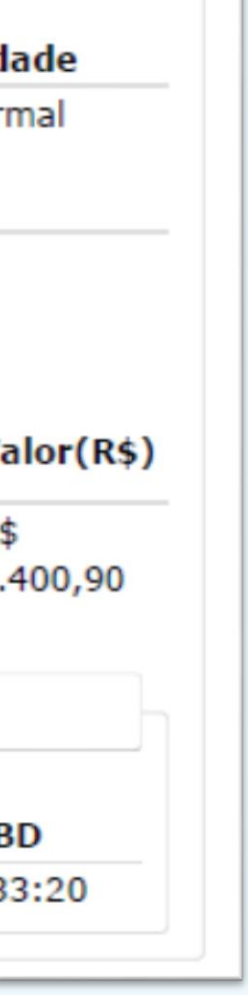

### Principais campos do formulário

Como preencher corretamente:

| Anexe aqui um pdf legível do document | to *             |
|---------------------------------------|------------------|
| 1 Adicionar arquivo                   |                  |
|                                       |                  |
| Documento emitido em seu nome? *      |                  |
| Sim                                   |                  |
| ○ Não                                 |                  |
| Voltar Próxima                        | Limpar formulári |

- Anexar a Nota Fiscal referente à prestação de contas.
- Se houver mais de uma, marcar na etapa anterior e preencher o formulário uma vez para cada Nota Fiscal.
- Indicar de acordo com os dados emitidos no campo "destinatário" da Nota Fiscal.
- Se o destinatário da Nota Fiscal não for você, o documento não foi emitido em seu nome.

C

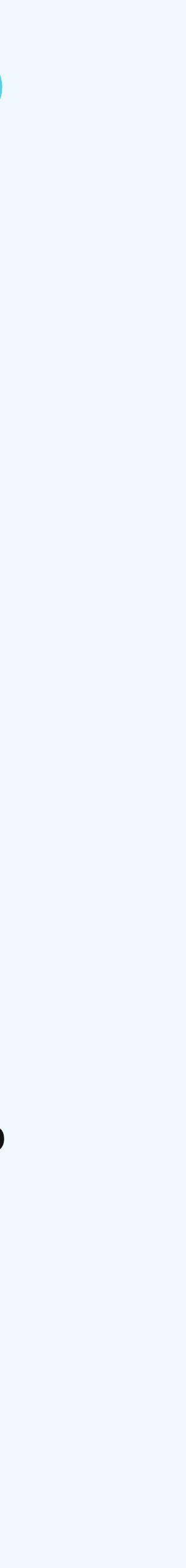

### Principais campos do formulário

Como preencher corretamente:

| Documento emitido em nome de outra pessoa | Caso o  |
|-------------------------------------------|---------|
| Nome completo do comprador *              |         |
| Sua resposta                              |         |
|                                           |         |
| CPF do comprador *                        |         |
| Sua resposta                              | > Indic |
|                                           |         |
| Telefone de contato do comprador *        |         |
| Sua resposta                              |         |
|                                           |         |
| É seu responsável legal *                 |         |
| Sim                                       | - Indic |
| Não                                       |         |
| Não se aplica, pois sou maior de 18 anos  | J       |

- documento não tenha sido emitido no nome do aluno:
- car de acordo com o campo "destinatário" da Nota Fiscal

car de acordo com o campo "destinatário" da Nota Fiscal

car o melhor telefone para contato com a pessoa que realizou a compra

car se o comprador responde legalmente pelo aluno ou não

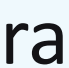

### Principais campos do formulário

Como preencher corretamente:

Documento emitido em nome de terceiro

Razão da nota fiscal ter sido emitida em nome dessa pessoa \*

Sua resposta

Uma cópia das suas respostas será enviada para o endereço de e-mail fornecido

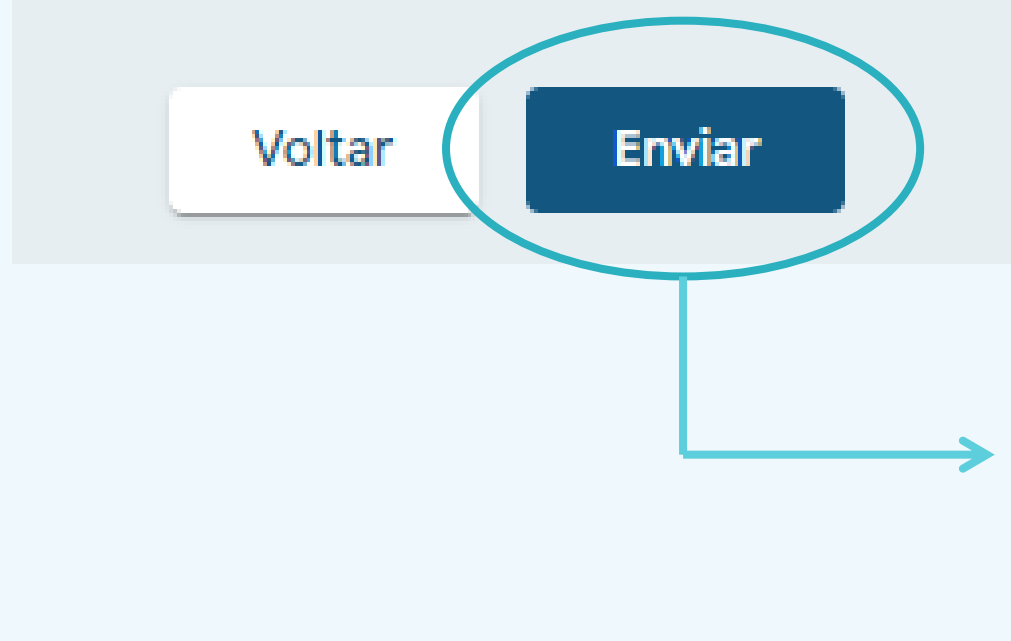

Limpar formulário

- Concluído o preenchimento, clique em **ENVIAR**!
- cada Nota Fiscal que tiver).

#### Caso o documento não tenha sido emitido no nome do aluno:

Caso o comprador não seja responsável legal, utilizar este campo para explicar o motivo pelo qual a pessoa realizou a compra em nome do aluno ou de seu responsável legal.

Não se esqueça: se você possui mais de uma nota fiscal, preencha novamente o formulário (uma vez para

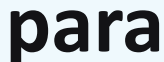

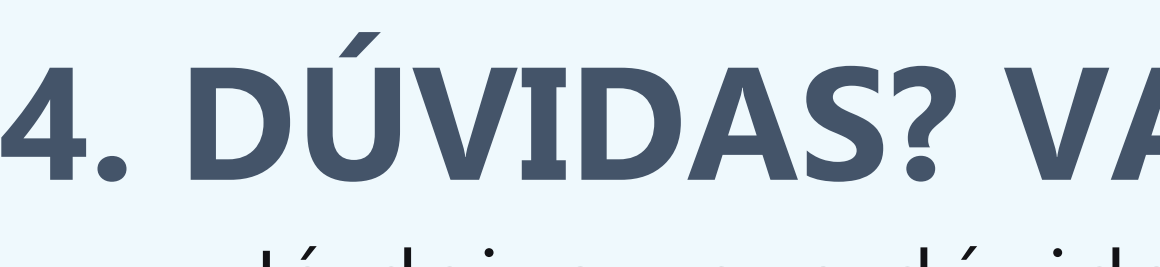

Já deixou sua dúvida no chat? Ainda dá tempo!

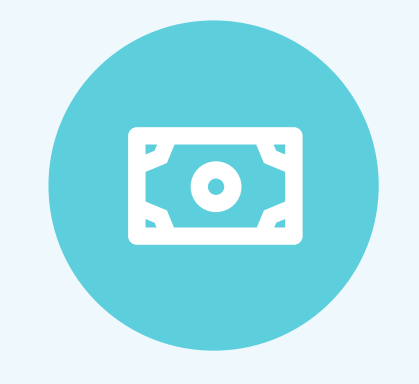

### **OUTRA PESSOA PODE COMPRAR O PRODUTO PRA VOCÊ?**

- Sem problemas!
- Mas atenção: a Nota Fiscal tem que estar no seu nome ou no nome de seu responsável legal.

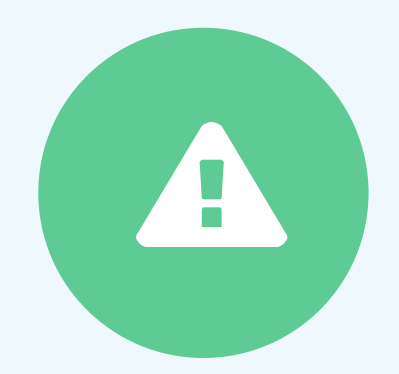

### **TENHO 18 ANOS OU MAIS. ISSO MUDA ALGO?**

- Muda!
- Nesse caso, a Nota Fiscal tem que ser emitida OBRIGATORIAMENTE no seu nome, ok?

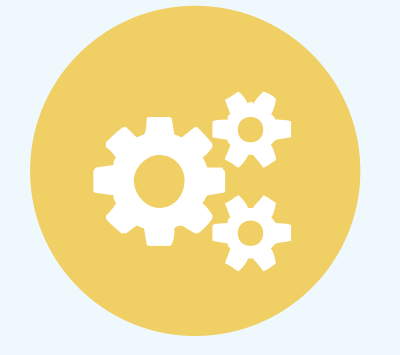

### **POSSO OPTAR POR COMPRAR PEÇAS PRA MONTAR O COMPUTADOR?**

• Pode, mas fique atento às configurações mínimas previstas no Termo de Compromisso!

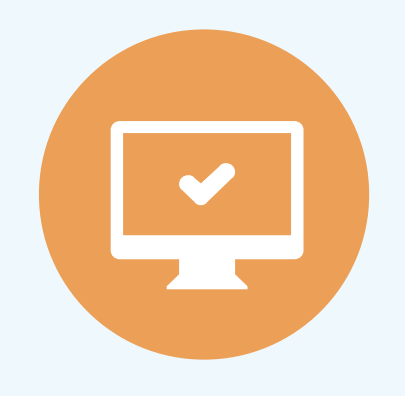

### **E EQUIPAMENTO USADO, POSSO COMPRAR?**

- Pode, desde que seja emitida a Nota Fiscal do produto.
- Qualquer dúvida, entre em contato conosco antes de fazer a compra.
- Lembre-se de que a compra deve atender às configurações mínimas previstas no Termo de Compromisso!

## **4. DÚVIDAS? VAMOS ESCLARECER!**

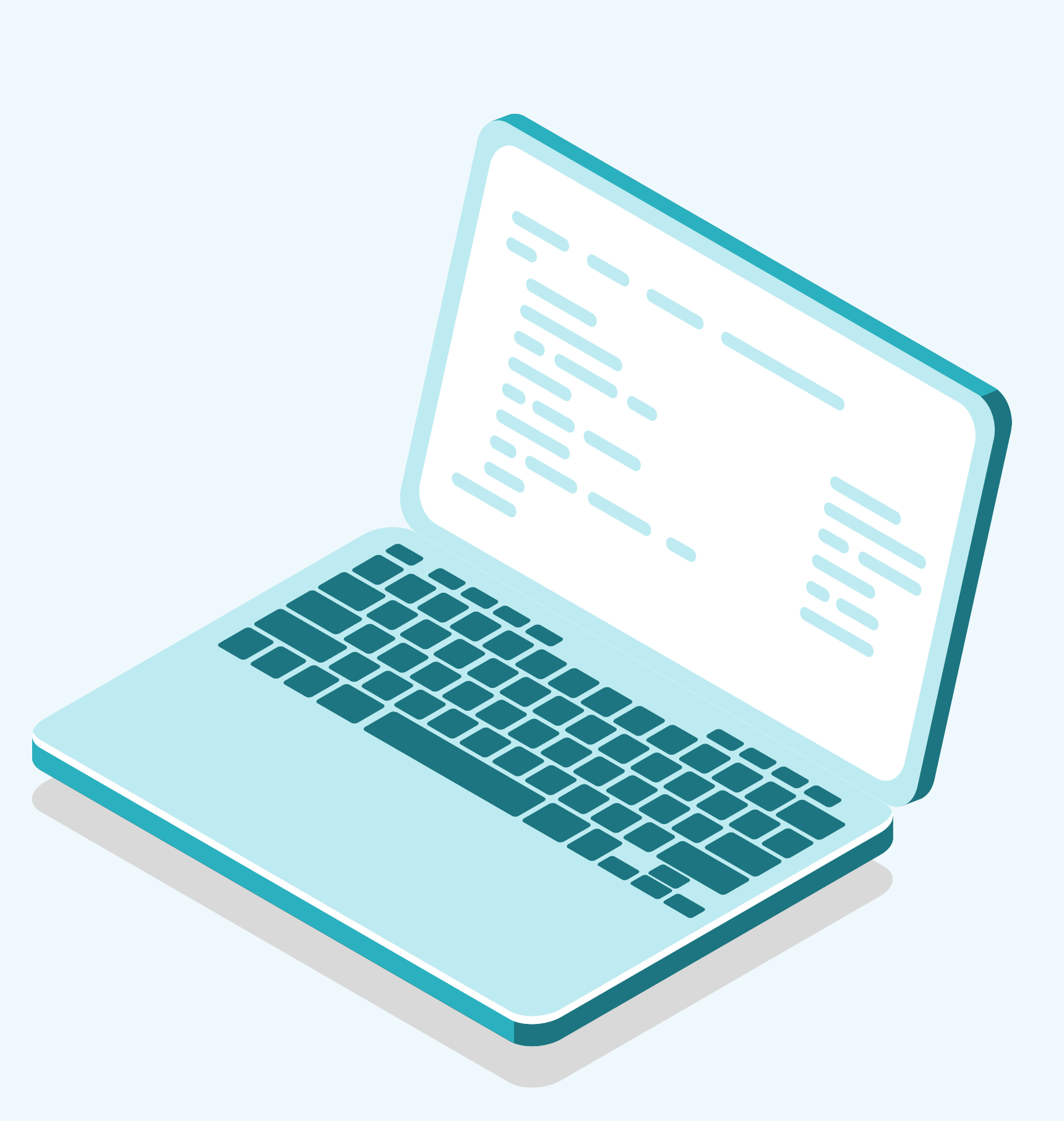

# **4. DÚVIDAS? VAMOS ESCLARECER!**

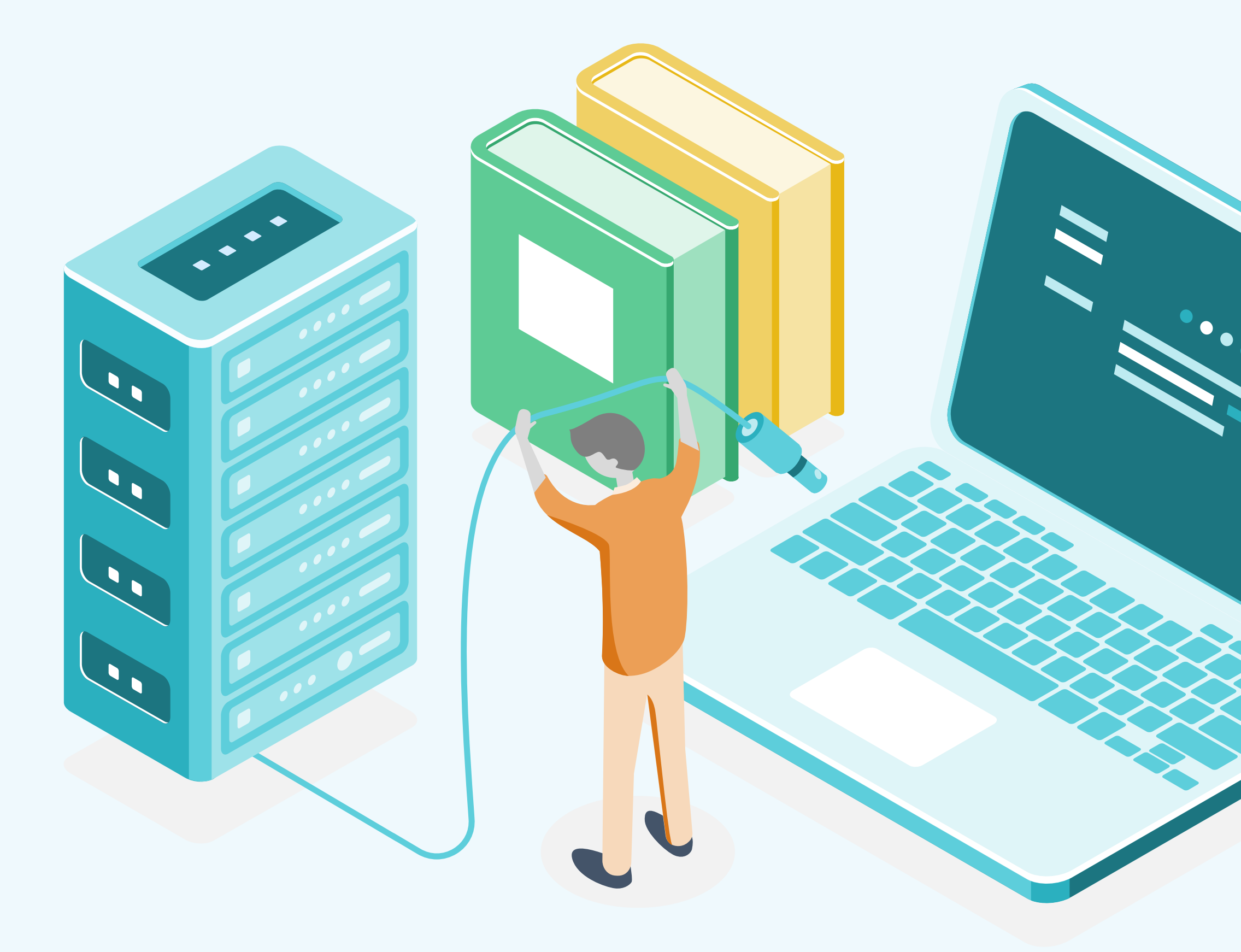

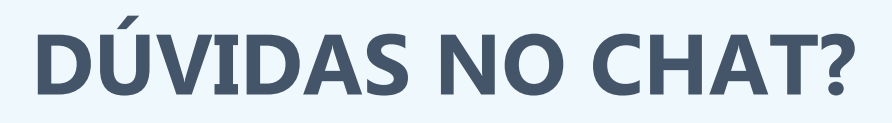

• Separamos as perguntas mais frequentes para esclarecer agora!

### **QUER FALAR CONOSCO?**

- Nos envie um e-mail!
- dde@cefetmg.br

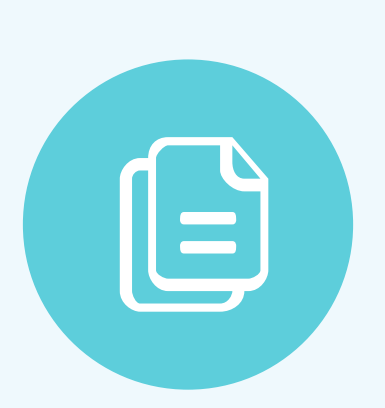

### **MATERIAIS SUPLEMENTARES**

- Esta apresentação e outros materiais estão disponíveis em nosso site.
- Entre na aba "Assistência Estudantil" e confira!
- www.dde.cefetmg.br

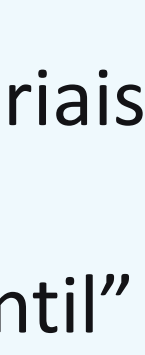

# AGRADECEMOS PELA PRESENÇA! DDE/CEFET-MG dde@cefetmg.br

**DDE** I Diretoria de Desenvolvimento Estudantil

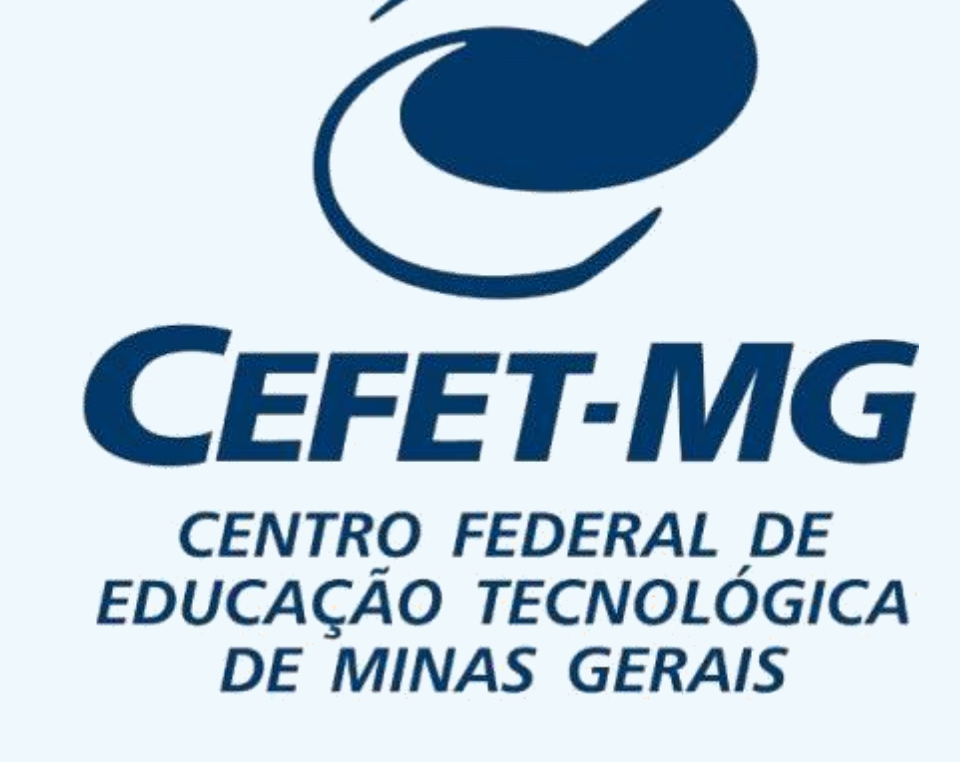